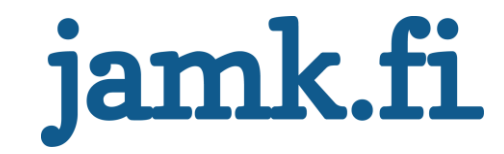

## lopsys-hallinta- ja valvontajärjestelmä

Lauri Puukko

Opinnäytetyö Huhtikuu 2017 Tekniikan ja liikenteen ala Insinööri (AMK), Tietotekniikan koulutusohjelma Tietoverkkotekniikka

Jyväskylän ammattikorkeakoulu JAMK University of Applied Sciences

# jamk.fi

#### Kuvailulehti

| Tekijä(t)                                                                                                    | Julkaisun laji                                                                                                    | Päivämäärä                                                        |  |  |
|----------------------------------------------------------------------------------------------------|----------------------------------------------------------------------------------------------------|-------------------------------------------------------------------|--|--|
| Puukko, Lauri                                                                                                    | Opinnäytetyö, AMK                                                                                                    | 04/2017                                                           |  |  |
|                                                                                                    | Sivumäärä<br>60                                                                                                    | Julkaisun kieli<br>Suomi                                          |  |  |
|                                                                                                    |                                                                                                    | Verkkojulkaisulupa                                                |  |  |
|                                                                                                    |                                                                                                    | myönnetty: x                                                      |  |  |
| Työn nimi                                                                                                    | ä                                                                                                    |                                                                   |  |  |
| iopsys-naminta- ja vaivontajarjestemi                                                                                                    | d                                                                                                    |                                                                   |  |  |
| Tutkinto obiolmo                                                                                                    |                                                                                                    |                                                                   |  |  |
| Insinööri (AMK), Tietotekniikan (Tieto                                                                                                    | verkkotekniikan) koulutusohjelma                                                                                      | 1                                                                 |  |  |
| Työn ohjaaja(t)<br>Antti Häkkinen, Sampo Kotikoski                                                                                                    |                                                                                                    |                                                                   |  |  |
| Toimeksiantaja(t)<br>MPY Palvelut Oyj                                                                                                    |                                                                                                    |                                                                   |  |  |
| Tiivistelmä                                                                                                    |                                                                                                    |                                                                   |  |  |
| Tehtävänä oli tutkia ja testata Intenor<br>toimintaa. Järjestelmillä voidaan hallit<br>teita. Työn tavoitteena oli tuottaa MP<br>nasta.                                                                                                    | n tuottamia hallinta- ja valvontajä<br>a ja tarkastella asiakkailla olevia l<br>Y:lle kattava selvitys järjestelmistä | rjestelmiä ja niiden<br>ntenon päätelait-<br>ä ja niiden toimin-  |  |  |
| Työ toteutettiin samalla, kun järjesteli<br>mät toimivat MPY:n ylläpitämillä palvo                                                                                                    | miä pystytettiin ja testattiin käytä<br>elimilla, joita Inteno hallitsee.                                             | nnössä. Järjestel-                                                |  |  |
| Opinnäytetyön tuloksena saatiin tehty<br>sista ja niiden toiminnasta. Lisäksi tuo<br>jestelmien käytöstä. Työssä tutkittiin r<br>miten ne voisivat olla hyödyksi MPY:ll                                                                                                    | vä kattava selvitys lopsys-järjestel<br>toksena tulivat käyttöohjeet MPY<br>myös tulevaisuuden mahdollisuuk<br>e.     | mien ominaisuuk-<br>:n Helpdeskille jär-<br>sia järjestelmille ja |  |  |
| lopsys-hallinta- ja valvontajärjestelmä on monipuolinen työkalu operaattorille. Iopsys Ad-<br>ministration tarjoaa monia hyödyllisiä työkaluja asiakkaiden ja asiakaslaitteiden hallintaan.<br>Iopsys Helpdesk helpottaa asiakkaiden ongelmien diagnosointia tehokkaasti. Intenon lait-<br>teiden määrä asiakkailla kuitenkin määrää järjestelmästä saatavan hyödyn. Intenon laite-<br>kanta paranee ajan myötä, jos yhteistyö Intenon ja MPY:n välillä jatkuu. Järjestelmillä on<br>hyvää potentiaalia tulevaisuuden kannalta. |                                                                                                    |                                                                   |  |  |
|                                                                                                    |                                                                                                    |                                                                   |  |  |
| Avainsanat ( <u>asiasanat</u> )                                                                                                    |                                                                                                    |                                                                   |  |  |
| hallinta, valvonta, MPY Palvelut Oyj, Ir                                                                                                    | nteno, lopsys, SSL sertifikaatti                                                                                      |                                                                   |  |  |
| Muut tiedot                                                                                                    |                                                                                                    |                                                                   |  |  |
|                                                                                                    |                                                                                                    |                                                                   |  |  |

# jamk.fi

#### Description

| Author(s)<br>Puukko. Lauri                                                                                                    | Bachelor's thesis                                                                                                 | Date<br>04/2017                                                                            |  |  |  |
|----------------------------------------------------------------------------------------------------|----------------------------------------------------------------------------------------------------|--------------------------------------------------------------------------------------------|--|--|--|
|                                                                                                    |                                                                                                    | Language of publication:<br>Finnish                                                        |  |  |  |
|                                                                                                    | Number of pages                                                                                                   | Permission for web publi-                                                                  |  |  |  |
| Title of publication                                                                                                    | 60                                                                                                    |                                                                                            |  |  |  |
| lopsys administration and mana                                                                                                    | agement system                                                                                                    |                                                                                            |  |  |  |
|                                                                                                    |                                                                                                    |                                                                                            |  |  |  |
| Degree programme                                                                                                    |                                                                                                    |                                                                                            |  |  |  |
| Supervisor(s)                                                                                                    |                                                                                                    |                                                                                            |  |  |  |
| Antti Häkkinen, Sampo Kotikosk                                                                                                    | i                                                                                                    |                                                                                            |  |  |  |
| Assigned by                                                                                                    |                                                                                                    |                                                                                            |  |  |  |
|                                                                                                    |                                                                                                    |                                                                                            |  |  |  |
| Abstract                                                                                                    |                                                                                                    |                                                                                            |  |  |  |
| The assignment of this bachelor's istration and monitoring system clients' Inteno devices. The obje of both systems and their operation                                                                                                    | thesis was to research and te<br>. The system can be used to a<br>ctive of this assignment was t<br>tion for MPY. | est Inteno's lopsys admin-<br>dministrate and monitor the<br>to produce an in-depth report |  |  |  |
| The assignment was carried out was running on MPY servers, wh                                                                                                    | while the system was being s<br>ich Inteno was administrating                                                     | etup and tested. The system<br>g.                                                          |  |  |  |
| The results of this thesis gave an systems. The thesis also produce and their operation as well as in the system for MPY.                                                                                                    | in-depth report of the prope<br>ed user guides for MPY's Serv<br>vestigated the possibilities an                  | rties and operation of lopsys<br>icedesk about the systems<br>id future implementations of |  |  |  |
| Overall the lopsys administration and management system is a versatile tool for operators.<br>lopsys Administration offers many useful tools for administering and monitoring customer<br>devices. lopsys Helpdesk helps troubleshooting customer problems efficiently. However,<br>the amount of Inteno devices on customers will define the usefulness of the system, and<br>the amount of Inteno devices will rise steadily, as long as the partnership between Inteno<br>and MPY continues. The systems have great potential in regards of the future. |                                                                                                    |                                                                                            |  |  |  |
| Keywords/tags ( <u>subjects</u> )                                                                                                    |                                                                                                    |                                                                                            |  |  |  |
|                                                                                                    |                                                                                                    |                                                                                            |  |  |  |
| administration, monitoring, MPY Palvelut Oyj, Inteno, Iopsys, SSL certificate                                                                                                    |                                                                                                    |                                                                                            |  |  |  |
| Miscellaneous                                                                                                    |                                                                                                    |                                                                                            |  |  |  |
|                                                                                                    |                                                                                                    |                                                                                            |  |  |  |

## Sisältö

| Lyh | enteet | 5                                    |
|-----|--------|--------------------------------------|
| 1   | Työn   | lähtökohdat6                         |
|     | 1.1    | Toimeksiantaja6                      |
|     | 1.2    | Tausta ja tavoitteet6                |
| 2   | lopsy  | s6                                   |
| 3   | Secur  | e Sockets Layer7                     |
|     | 3.1    | SSL-sertifikaatti7                   |
|     | 3.2    | Certificate Authority9               |
|     | 3.3    | Wildcard-sertifikaatti9              |
| 4   | Wildo  | card-sertifikaatin luonti10          |
|     | 4.1    | OpenSSL:n asennus10                  |
|     | 4.2    | Sertifikaatin luonti11               |
| 5   | lopsy  | s-portaali13                         |
| 6   | lopsy  | s Administration16                   |
|     | 6.1    | Käyttäjähallinta16                   |
|     | 6.1    | .1 Käyttäjän lisäys17                |
|     | 6.1    | .2 Laitteen rekisteröinti18          |
|     | 6.1    | .3 Käyttäjäryhmän luonti20           |
|     | 6.2    | Ohjelmistohallinta22                 |
|     | 6.2    | .1 Uuden ohjelmistoversion lisäys22  |
|     | 6.2    | .2 Ohjelmistojen etäpäivitys23       |
|     | 6.2    | .3 Nopeustesti25                     |
| 7   | lopsy  | s Helpdesk26                         |
|     | 7.1    | Laitetiedot26                        |
|     | 7.2    | Käyttäjien ja laitteiden etsiminen27 |
|     | 7.3    | Diagnostiikkatyökalut28              |
|     | 7.3    | .1 Laitteesta saatavat tiedot28      |

|      | 7.3.2    | Hallintatyökalut                    | 35 |
|------|----------|-------------------------------------|----|
| 8    | Jatkokeh | nityskohteet                        | 42 |
| 9    | Pohdinta | 9                                   | 42 |
| Läh  | teet     |                                     | 44 |
| Liit | teet     |                                     | 45 |
|      | Liite 1. | lopsys Administration -käyttöohjeet | 45 |
|      | Liite 2. | Iopsys Helpdesk -käyttöohjeet       | 54 |

#### Kuviot

| Kuvio 1. SSL-kättelyprosessi   |            | 9  |
|--------------------------------|------------|----|
| Kuvio 2. OpenSSL:n asennus .   |            | 11 |
| Kuvio 3. Yksityisen avaimen l  | uonti      | 11 |
| Kuvio 4. CSR-tiedoston luonti  |            | 12 |
| Kuvio 5. Sertifikaatin luonti  |            | 13 |
| Kuvio 6. Portaalin etusivu     |            | 13 |
| Kuvio 7. Portaalissa rekisterö | ityminen   | 14 |
| Kuvio 8. Portaalin vikailmoitu | IS         | 14 |
| Kuvio 9. Portaalin pääsivu     |            | 15 |
| Kuvio 10. lopsys -kauppa       |            | 16 |
| Kuvio 11. Users-välilehti      |            | 17 |
| Kuvio 12. Käyttäjän lisäys     |            |    |
| Kuvio 13. Rekisteröimättömä    | t laitteet | 19 |
| Kuvio 14. Asiakkaan liittämisp | painikkeet | 19 |
| Kuvio 15. Asiakkaan liittämin  | en         | 19 |
| Kuvio 16. Helpdeskiin liittämi | nen        | 20 |
| Kuvio 17. Ryhmät-välilehti     |            | 21 |
| Kuvio 18. Ryhmän luonti        |            | 21 |
| Kuvio 19. Ryhmän editointi     |            | 22 |
| Kuvio 20. Ohjelmiston lisäysp  | ainike     | 22 |
| Kuvio 21. Ohjelmiston lisäys   |            | 23 |

| Kuvio 22. Tehtävät-etusivu                       | 24 |
|--------------------------------------------------|----|
| Kuvio 23. Tehtävän asetussivu                    | 24 |
| Kuvio 24. Tehtävät yhteenveto 1                  | 25 |
| Kuvio 25. Tehtävät yhteenveto 2                  | 25 |
| Kuvio 26. Nopeustestin ajoitus                   | 26 |
| Kuvio 27. Helpdesk-laitetiedot                   | 27 |
| Kuvio 28. Käyttäjien haku                        | 27 |
| Kuvio 29. Laitteiden haku                        | 28 |
| Kuvio 30. Laitteen yleiset tiedot                | 28 |
| Kuvio 31. Laitteen lisätietosivut                | 29 |
| Kuvio 32. Prosessorin kuormitus                  | 29 |
| Kuvio 33. Muistinkulutus                         | 30 |
| Kuvio 34. Vastaanotettu liikenne                 | 30 |
| Kuvio 35. Lähetetty liikenne                     | 31 |
| Kuvio 36. Laitteen lokihistoria                  | 31 |
| Kuvio 37. Tarkennetut lokitiedot                 | 32 |
| Kuvio 38. Kytkettyjen laitteiden historia        | 32 |
| Kuvio 39. Laitteen verkkohistoria                | 33 |
| Kuvio 40. Iperf-mittausten suoritusajat          | 33 |
| Kuvio 41. Iperf-mittausten nopeudet              | 34 |
| Kuvio 42. Iperf-mittausten jitter                | 34 |
| Kuvio 43. Iperf-mittauksen menetetyt paketit     | 34 |
| Kuvio 44. Hallintatyökalut                       | 35 |
| Kuvio 45. Kytkettyjen laitteiden verkkotopologia | 35 |
| Kuvio 46. Kytkettyjen laitteiden lista           | 36 |
| Kuvio 47. Kytkettyjen päätelaitteiden lisätiedot | 36 |
| Kuvio 48. My Gateway -sovellus                   | 37 |
| Kuvio 49. Logread-työkalu                        | 38 |
| Kuvio 50. Iperf-testi                            | 38 |
| Kuvio 51. Iperf-laitteen tukemat palvelut        | 39 |
| Kuvio 52. Iperf-tulosten keskiarvot              | 39 |
| Kuvio 53. Iperf-mittausten liikennenopeudet      | 40 |
| Kuvio 54. Iperf-mittausten hukattu data          | 40 |

| Kuvio 55. Iperf-mittausten jitter | 41 |
|-----------------------------------|----|
| Kuvio 56. Remote Shell            | 41 |

## Lyhenteet

| BSP  | Board Support Package                      |
|------|--------------------------------------------|
| CA   | Certificate authority                      |
| СРЕ  | Customer-premises equipment                |
| CSR  | Certificate Signing Request                |
| ют   | Internet of Things                         |
| NAT  | Network address translation                |
| SAN  | Subject Alternative Name                   |
| SDK  | Software development kit                   |
| SSL  | Secure Sockets Layer                       |
| ТСР  | Transmission Control Protocol              |
| UDP  | User Datagram Protocol                     |
| ХМРР | Extensible Messaging and Presence Protocol |

#### 1 Työn lähtökohdat

#### 1.1 Toimeksiantaja

Opinnäytetyön toimeksiantajana toimi MPY Palvelut Oyj. MPY on suomalainen tietotekniikkapalveluihin erikoistunut asiantuntijayritys. MPY tuottaa lukuisia eri palveluita yritys- ja kuluttaja-asiakkaille. MPY:n palveluksessa on tätä opinnäytetyötä tehdessä noin 130 ICT-alan ammattilaista. (MPY Palvelut Oyj, n.d.)

#### 1.2 Tausta ja tavoitteet

Opinnäytetyön tavoitteena oli luoda kattava selvitys lopsys-järjestelmistä MPY:lle, sekä luoda käyttöohjeet MPY:n Helpdeskille (ks. liite 1 ja 2). Idean opinnäytetyön tekemiseen sain MPY:llä harjoittelussa ja töissä ollessani. Vain muutama muu työntekijä oli perehtynyt lopsyksen käyttöön tarkemmin. Tästä sain idean tehdä opinnäytetyön järjestelmistä niiden käytön helpottamiseksi muille, sekä selvittää yleisesti mitä järjestelmillä voidaan tehdä. Työssä pohditaan myös uusia mahdollisuuksia järjestelmille MPY:n näkökulmasta.

#### 2 lopsys

Iopsyksen on kehittänyt Inteno Group. Inteno aloitti avoimen lähdekoodin ohjelmistoalustan Iopsyksen kehityksen vuonna 2010. Iopsys-nimi tulee sanoista Inteno Open Platform System. Iopsys sisältää yhdyskäytäväkäyttöjärjestelmän, pilvipohjaisen hallinta- ja ohjelmistoalustan sekä monia eri ohjelmia. (Our Software platform, n.d.)

#### Iopsys-portaali

lopsys-portaali on itsenäinen ohjelmistokokonaisuus, joka koostuu palvelinpuolesta ja selainpuolesta. Palvelinpuolella toimiva hallintapalvelin hoitaa tunnushallinnan ja kommunikoinnin rekisteröityjen laitteiden kanssa. Selainpuoli hoitaa laitteiden rekisteröinnin, asiakkaiden ohjelmistoasennukset ja ohjelmien käytön, ohjelmistopäivitykset ja yhdyskäytävätoiminnot. (Introduction to iopsys, n.d.)

#### **Iopsys Client**

Iopsys Client eli asiakasohjelma voidaan integroida kaikkiin laitteisiin, joiden halutaan olevan yhteydessä pilvipalveluun. Tyypillisiä laitteita ovat yhdyskäytävät, älypuhelimet, tabletit ja mitkä tahansa IoT-laitteet. Asiakasohjelma yhdistää laitteen salatulla XMPP-tunnelilla portaaliin. Laitteet pystyvät asiakasohjelman kanssa ottamaan yhteyden portaaliin mistä tahansa mihin aikaan tahansa käyttäen salattua XMPPtunnelia. Yhteys toimii myös NAT-yhteyden takaa. (Introduction to iopsys, n.d.)

#### lopsys-käyttöjärjestelmä

lopsyksen käyttöjärjestelmä on avoimen lähdekoodin yhdyskäytäväohjelmisto. Helpottaakseen laitteiden kenttäpäivityksiä ja palveluiden lisäämistä käyttöjärjestelmä sisältää pakettimoottorin, joka mahdollistaa ohjelmistojen modulaarisen asennuksen ja poistamisen. lopsyksen ohjelmistokehityspaketit mahdollistavat sekä operaattorien että kolmannen osapuolen ohjelmistokehittäjien kehittää uusia ominaisuuksia ja ohjelmia, jotka voidaan ladata ja asentaa käyttöjärjestelmään. (Introduction to iopsys, n.d.)

#### **3** Secure Sockets Layer

Secure Sockets Layer eli SSL on standardi turvallisuusteknologia salattujen yhteyksien muodostamiseen palvelinten ja asiakasohjelmien välille, esimerkiksi verkkopalvelinten ja selainten välille. SSL mahdollistaa tärkeän tiedon siirron turvallisesti. Normaalisti tieto siirretään salaamatta selkotekstinä palvelinten ja verkkoselainten välillä. Jos hakkeri onnistuu sieppaamaan palvelimen ja verkkoselaimen välillä lähetetyn tiedon, pystyy hän näkemään ja käyttämään tietoja. (What Is SSL? n.d.)

#### 3.1 SSL-sertifikaatti

SSL-sertifikaatteja käytetään muodostamaan salattuja yhteyksiä selainten ja verkkopalvelinten välille. Tärkeää tietoa lähettäessä tulee tieto salata salakuuntelun varalta. SSL-sertifikaattia käyttäessä tieto salataan ennen lähettämistä internettiin. Salatun tiedon voi purkaa ainoastaan se palvelin, johon tieto lähetettiin. Näin varmistetaan, että palvelimille lähetetty tieto ei päädy vääriin käsiin. (What is an SSL certificate and what is it used for? n.d.)

#### SSL-sertifikaatin toiminta

Verkkoselain muodostaa SSL-yhteyden salattuun verkkosivuun SSL-kättelyprosessin avulla (ks. kuvio 1). SSL -yhteyden muodostamiseen käytetään kolmea avainta: julkinen, yksityinen ja istunto. Kaikki mikä on salattu julkisella avaimella, voidaan purkaa vain yksityisellä avaimella. Sama pätee myös toisinpäin.

Koska salaus ja purku vievät paljon prosessointitehoa, niitä käytetään ainoastaan SSL Handshake -prosessin aikana istuntoavaimen luontiin. Istuntoavainta käytetään kaiken tiedon salaamiseen kun salattu yhteys on muodostettu. (How Does the SSL Certificate Create a Secure Connection? n.d.)

Kuviossa 1 näkyy SSL-kättelyprosessi:

- Verkkoselain yhdistää verkkopalvelimeen (vekkosivu), joka on salattu SSLteknologialla (https). Verkkoselain pyytää verkkopalvelinta tunnistamaan itsensä.
- 2. **Verkkopalvelin** lähettää kopion sen SSL-sertifikaatista ja verkkopalvelimen julkisen avaimen.
- 3. Verkkoselain tarkistaa sertifikaatin vertaamalla sitä luotettujen sertifiointiauktoriteettien (CA) listaan. Selain tarkistaa myös, onko sertifikaatti vanhentunut tai peruttu. Sertifikaatissa oleva verkkosivun nimi tarkistetaan, että se täsmää yhdistettävän verkkosivun kanssa. Jos verkkoselain luottaa sertifikaattiin, se luo ja lähettää takaisin symmetrisen istuntoavaimen käyttäen verkkopalvelimen julkista avainta.
- Verkkopalvelin purkaa symmetrisen istuntoavaimen sen yksityisellä avaimella. Verkkopalvelin lähettää takaisin hyväksynnän, joka on salattu istuntoavaimella. Tämän jälkeen salattu yhteys voidaan aloittaa.
- 5. **Verkkopalvelin** ja **Verkkoselain** salaavat kaiken lähetetyn tiedon istuntoavaimella. (How Does the SSL Certificate Create a Secure Connection? n.d.)

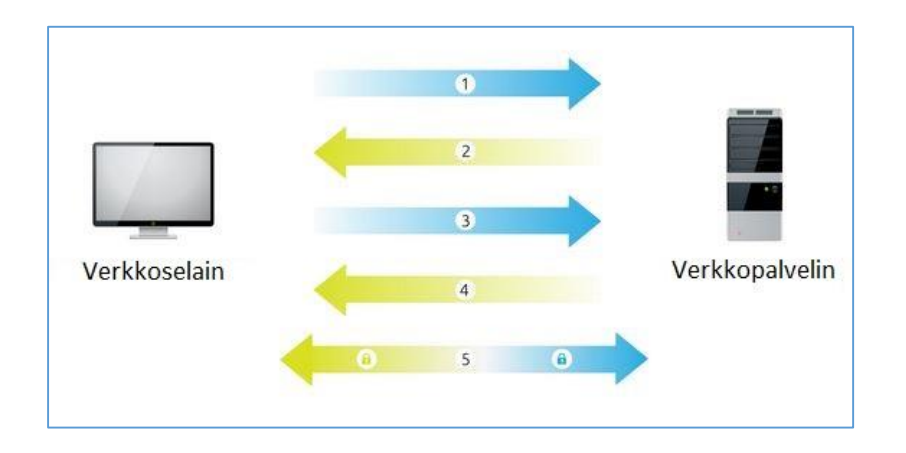

Kuvio 1. SSL-kättelyprosessi

#### 3.2 Certificate Authority

Certificate Authority eli CA on erillinen taho, joka myöntää digitaalisia sertifikaatteja. Digitaalinen sertifikaatti varmentaa julkisen avaimen omistajan. Tämä antaa muiden tahojen luottaa yksityisellä avaimella tehtyihin allekirjoituksiin tai vakuuksiin, jotka vastaavat julkisen avaimen sertifikaattiin. Tämänlaisessa luottamussuhteessa CA on luotettu kolmas osapuoli, johon sertifikaatin omistaja ja sertifikaatin lukija luottavat. (What is a Certificate Authority? n.d.)

Kun kyseessä on verkkosivu, digitaalisella sertifikaatilla viitataan yleensä SSL sertifikaattiin. CA:lla on vaikutusvalta myöntää SSL-sertifikaatteja, joihin verkkoselaimet luottavat. (What is a Certificate Authority? n.d.)

#### 3.3 Wildcard-sertifikaatti

Wildcard-sertifikaatti on digitaalinen sertifikaatti, joka voidaan liittää verkkotunnukseen ja kaikkiin sen alitunnuksiin. Wildcard-merkintätapa koostuu asterisk-merkistä (\*) ja pisteestä ennen verkkotunnusta. SSL-sertifikaateissa käytetään usein Wildcardeja jatkamaan SSL-salaus alitunnuksille. Tavallinen SSL-sertifikaatti toimii yhteen verkkotunnukseen, esim. www.tunnus.fi. Wildcard-sertifikaatti \*.tunnus.fi verkkotunnukselle suojaa myös sivustot posti.tunnus.fi, kauppa.tunnus.fi ja vpn.tunnus.fi. (wildcard certificate, n.d.) Yhden sertifikaatin jatkaminen kaikille alitunnuksille voi säästää kustannuksissa verrattuna siihen, että otetaan erillinen sertifikaatti kaikille alitunnuksille erikseen. Tämä tekee myös hallinnoinnin helpommaksi. Mutta jos sertifikaatti on kumottava yhdeltä alitunnukselta, täytyy se kumota jokaiselta alitunnukselta. Jos yksi alitunnus on murrettu, niin ovat myös kaikki muutkin alitunnukset. Erillisten sertifikaattien hankkiminen voi maksaa enemmän ja vaatia enemmän hallinnointia, mutta niiden avulla varmistetaan, että jokainen alitunnus on suojattu erikseen. (wildcard certificate, n.d.)

#### 4 Wildcard-sertifikaatin luonti

Iopsys-järjestelmien hallintasivut tarvitsevat sertifikaatit, jotta ne ovat tietoturvalliset. Järjestelmiä pystyttäessä loimme itsellemme omat sertifikaatit kulujen säästämiseksi, koska olisimme tarvinneet useamman sertifikaatin CA:lta. Se olisi nostanut kustannuksia liikaa. Järjestelmiin on tätä opinnäytetyötä tehdessä liitetty virallinen CA:n myöntämä sertifikaatti.

Käsittelen tässä työssä itse allekirjoitetun wildcard-sertifikaatin luomisen. Koska Inteno hallinnoi palvelimia, emme liittäneet sertifikaatteja itse palvelimille. Keskityn tämän takia ainoastaan sertifikaatin luontiprosessiin.

Selaimet eivät automaattisesti luota itse allekirjoitettuun sertifikaattiin ja kysyvät luotetaanko sertifikaattiin. Asiakas voisi hämmentyä tästä, mutta järjestelmä on tällä hetkellä vain sisäisessä käytössä ja asiakkailla ei ole pääsyä verkkosivuille. Sertifikaatti on kuitenkin tärkeä tietoturvallisuuden vuoksi.

#### Käytetyt laitteet ja ohjelmistot

Laitteena on käytössä Raspberry Pi -tietokone. Käyttöjärjestelmänä on Raspbian, joka on Debianista karsittu Linux -käyttöjärjestelmä. Sertifikaatti luodaan OpenSSL -ohjelmistolla, joka on ilmainen ohjelmisto.

#### 4.1 OpenSSL:n asennus

Useimmissa Linux -versioissa OpenSSL on jo valmiiksi asennettu. OpenSSL voidaan asentaa helposti komennolla:

sudo apt-get openssl

Edellä esitetyn komennon tuloste on esitetty kuviossa 2. Tässä tapauksessa ohjelma oli jo asennettu ja sitä ei tarvinnut päivittää.

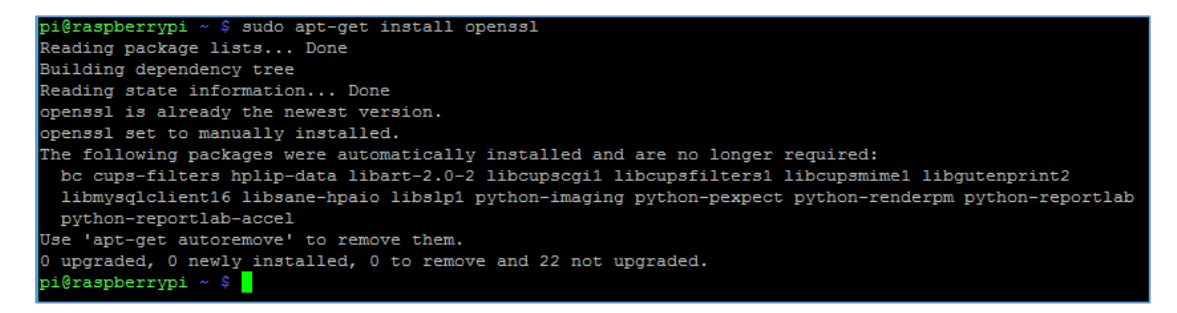

Kuvio 2. OpenSSL:n asennus

#### 4.2 Sertifikaatin luonti

Sertifikaatin luomista varten täytyy luoda yksityinen avain ja Certificate Signing Request eli CSR. CSR on tiedosto, joka sisältää sertifikaatin tietoja. CSR sisältää myös julkisen avaimen, joka kulkee sertifikaatin mukana. Lopulta itse allekirjoitettu sertifikaatti luodaan käyttäen yksityistä avainta ja CSR-tiedostoa.

#### Yksityisen avaimen luominen

Ensimmäisenä luodaan yksityinen avain sertifikaattia varten. Avain luodaan komennolla:

sudo openssl genrsa -out testi.key 2048

Komennolla luodaan uusi, 2048 bittiä pitkä yksityinen avain RSA-salauksella. Yksityisen avaimen tiedostolle annetaan nimeksi testi.key ja tiedosto luodaan nykyiseen kansioon. Koko prosessi nähdään kuviossa 3.

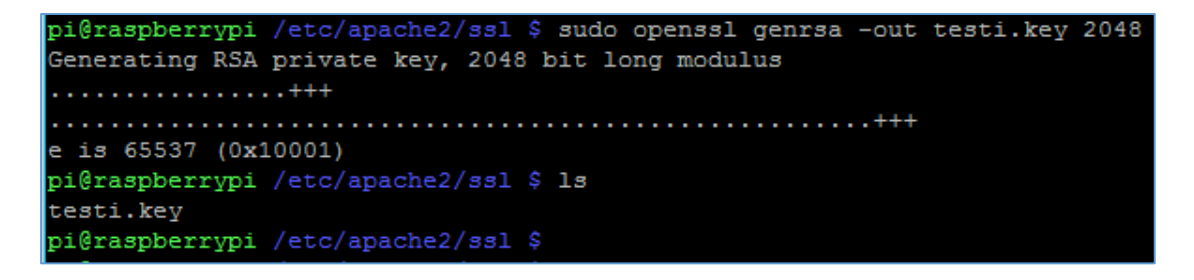

Kuvio 3. Yksityisen avaimen luonti

Tämän jälkeen voidaan luoda CSR-tiedosto. CSR-tiedosto luodaan komennolla:

sudo openssl req -new -key testi.key -out testi.csr

Komennolla luodaan uusi CSR-pyyntötiedosto käyttäen yksityistä avainta testi.key. Komennon syöttämisen jälkeen ohjelma kysyy sarjan kysymyksiä. Country Name kenttään laitetaan maatunnus kahdella merkillä eli FI. State or Province Name -kenttään voi laittaa kunnan tai läänin nimen, mutta kentän voi jättää tyhjäksi. Locality Name -kenttään laitetaan kaupunki, jossa organisaatio sijaitsee. Organisation Name kenttään laitetaan organisaation nimi, tässä tapauksessa laitoin MPY Palvelut. Organisational Unit Name -kenttään laitetaan organisaation osasto. Common Name kenttään laitetaan verkkosivuston osoite. Sertifikaatin ja verkkosivun osoitteen täytyy täsmätä. Verkkosivun osoitteeksi laitetaan \*.testi.fi, koska haluamme wildcard sertifikaatin. Lopuksi voidaan syöttää sähköpostiosoite, josta sertifikaatin haltijan tavoittaisi. Jätän sähköpostin tyhjäksi, koska sertifikaatti on tarkoitettu testikäyttöön. Koko prosessi näkyy kuviossa 4.

pi@raspberrypi /etc/apache2/ssl \$ sudo openssl req -new -key testi.key -out testi.csr You are about to be asked to enter information that will be incorporated into your certificate request. What you are about to enter is what is called a Distinguished Name or a DN. There are quite a few fields but you can leave some blank For some fields there will be a default value, If you enter '.', the field will be left blank. Country Name (2 letter code) [AU]:FI State or Province Name (full name) [Some-State]:Etela-Savo Locality Name (eg, city) []:Mikkeli Organization Name (eg, company) [Internet Widgits Pty Ltd]:MPY Palvelut Organizational Unit Name (eg, section) []:Palvelut Common Name (e.g. server FQDN or YOUR name) []:\*.testi.fi Email Address []: Please enter the following 'extra' attributes to be sent with your certificate request A challenge password []: An optional company name []: pi@raspberrypi /etc/apache2/ssl \$ pi@raspberrypi /etc/apache2/ssl \$ pi@raspberrypi /etc/apache2/ssl \$ ls testi.csr testi.kev pi@raspberrypi /etc/apache2/ssl \$

Kuvio 4. CSR-tiedoston luonti

Lopulta voidaan luoda itse allekirjoitettu sertifikaatti käyttäen yksityistä avainta testi.key ja CSR-tiedostoa testi.csr. Sertifikaatti luodaan komennolla:

sudo openssl x509 -req -days 365 -in testi.csr -signkey
testi.key -out testi.crt

Komennolla luodaan SSL-sertifikaatti x509-määrittelyllä. Sertifikaatti on voimassa 365 päivää. Sertifikaatin luomiseen käytetään testi.csr-tiedostoa ja sertifikaatti allekirjoitetaan käyttäen testi.key-tiedostoa. Uusi sertifikaattitiedosto nimetään testi.crt. Prosessi näkyy kuviossa 5.

Kuvio 5. Sertifikaatin luonti

Valmis itse allekirjoitettu sertifikaatti voidaan nyt liittää testi.fi-verkkosivustolle. Sertifikaatti suojaa myös kaikki testi.fi-osoitteen aliosoitteet, kuten mail.testi.fi ja vpn.testi.fi.

## 5 lopsys-portaali

lopsys-portaali on asiakkaille näkyvä rajapinta lopsys-järjestelmistä (ks. kuvio 6). Asiakkaat voivat rekisteröityä ja kirjautua järjestelmään täältä. Portaali on MPY:llä testissä. Portaalia ei ole otettu yleiseen käyttöön opinnäytetyön tekoaikana.

| Υ ΙΟΡΣΥΣ ΡΟΠΤΛΙ                                                                                                    | New user? <u>Register</u>                                         |
|----------------------------------------------------------------------------------------------------|-------------------------------------------------------------------|
| Sign-up and get in control of your digital home. iopsys<br>portal will allow you to download various applications<br>to your gateway. It can be anything from accessing a<br>hard drive, control lighting in your home or connect to<br>your web cameras. | Username or email  Password  Remember me Forgot Password?  Log in |

Kuvio 6. Portaalin etusivu

Rekisteröintisivulla (ks. kuvio 7) asiakas voi rekisteröityä järjestelmään. Asiakkaiden tarvitsee syöttää järjestelmään käyttäjätunnus, sähköposti ja salasana kahdesti. Kirjautuminen vaatii myös operaattoritunnisteen, jonka asiakas saisi MPY:ltä ostohetkellä, jos portaali olisi julkisessa käytössä.

| PIOPSYS PORTAL                                                                                                    |                                                                             |
|----------------------------------------------------------------------------------------------------|-----------------------------------------------------------------------------|
| Sign-up and get in control of your digital home. iopsys<br>portal will allow you to download various applications to<br>your gateway. It can be anything from accessing a hard<br>drive, control lighting in your home or connect to your<br>web cameras. | Username  Canal  Confirm password  Confirm password  Coperator ID  Register |

Kuvio 7. Portaalissa rekisteröityminen

Järjestelmä antaa vikailmoituksen, jos asiakkaalla olisi eri valmistajan laite tai liian vanha Intenon päätelaite, joka ei tue lopsysta (ks. kuvio 8). lopsys toimii vain Intenon päätelaitteissa. Päätelaitteen täytyy myös olla yhdistetty suoraan yhdyskäytävälaitteeseen (eng. gateway).

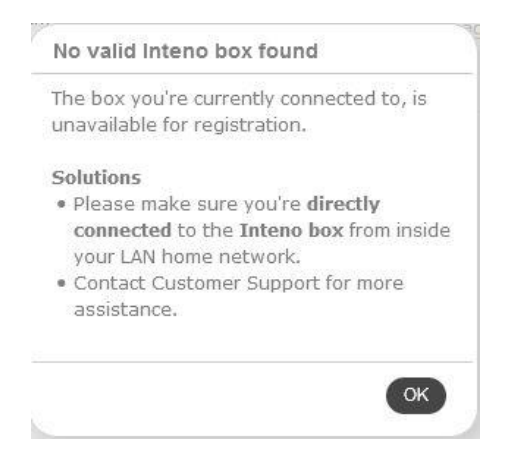

Kuvio 8. Portaalin vikailmoitus

Rekisteröitäessä asiakkaan päätelaite liitetään asiakkaan tunnukseen. Tunnuksilla pääsee aina vain omaan laitteeseen. Kirjautumisen jälkeen asiakas pääsee käyttämään erilaisia sovelluksia portaalissa (ks. kuvio 9). Oletuksena kaikilla asiakkailla on iperf-mittaussovellus, jolla voidaan mitata liittymän laatua. Kaikilla on myös My Gateway -sovellus, jolla pääsee laitteen hallintaan. Sovellus toimii samalla tavalla, kuin menisi laitteen hallinta-IP-osoitteeseen, mutta sovellusta voidaan käyttää sisäverkon ulkopuolelta. Oletussovelluksia voidaan lisätä järjestelmään myöhemmin tarvittaessa. lopsys-kaupasta (ks. kuvio 10) asiakas voi ladata lisää eri sovelluksia eri käyttötarkoituksiin.

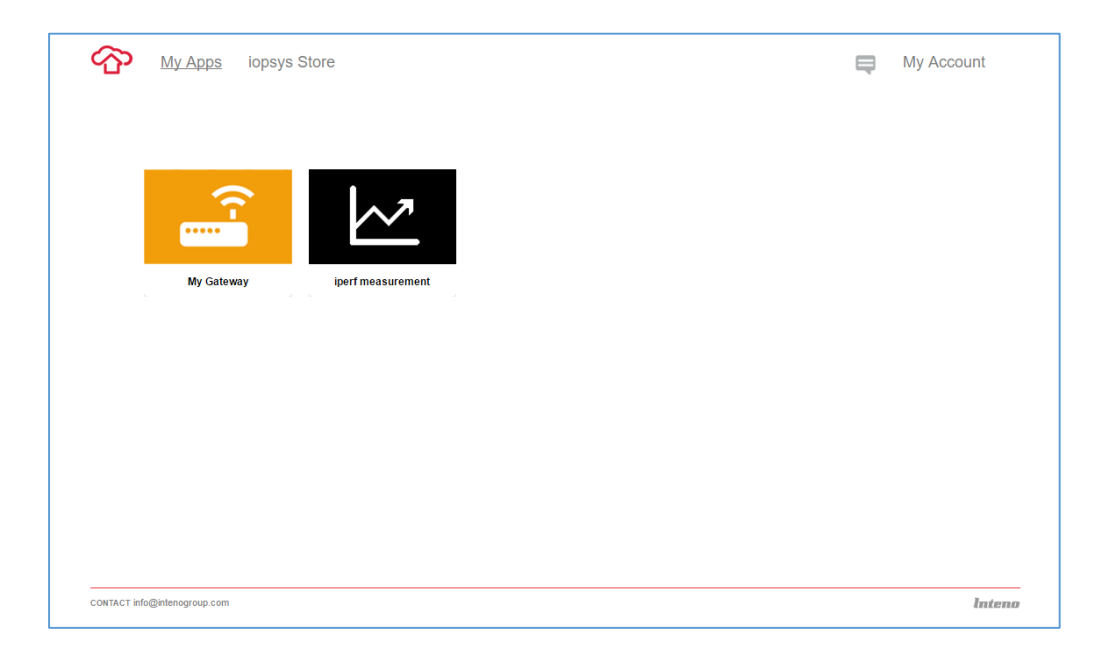

Kuvio 9. Portaalin pääsivu

| <b>P</b> | My Apps <u>iops</u> | sys Store |                   |      |              |   | Ę           | My Account |
|----------|---------------------|-----------|-------------------|------|--------------|---|-------------|------------|
|          |                     |           |                   |      |              |   |             |            |
|          | ماری<br>anyFi.net   |           | >_                |      |              | • | å           | 2          |
|          | Anyfi.net           | •         | Remote shell      | •    | HomeWatch    | Ø | Connected D | levices 🕑  |
|          |                     |           | Î                 |      |              |   | C           | y          |
|          | Alleato             | •         | Wifi Joe          | •    | Logread      | • | Netroun     | ds 🕘       |
|          | 合                   |           | 7                 |      | \$           |   |             | <u>_</u>   |
|          | File Me             | •         | BigDogExampleWidg | et 🕀 | Command Exec | • | iperf measu | rement 🕑   |
|          | ()-<br>             |           |                   |      |              |   |             |            |
|          | My Gateway          | Ø         |                   |      |              |   |             |            |

Kuvio 10. lopsys -kauppa

## **6** Iopsys Administration

lopsys Administration on hallintaan ja ylläpitoon tarkoitettu osa lopsysta. Administrationin kautta voidaan esimerkiksi hallita käyttäjiä ja jakaa uusia ohjelmistopäivityksiä etänä kaikille asiakaslaitteille.

#### 6.1 Käyttäjähallinta

Käyttäjähallinnassa voidaan hallita admin- ja helpdesktunnuksia sekä asiakastunnuksia. Käyttäjäryhmiä voidaan myös luoda eri asiakkaiden erotteluun, esimerkiksi laitemallin perusteella tai onko rekisteröitynyt vai ei. Käyttäjähallinta tapahtuu Account Management -välilehden kautta.

#### 6.1.1 Käyttäjän lisäys

Uusia käyttäjiä voidaan lisätä Users-välilehdellä (ks. kuvio 11) Create User -painikkeesta. Vasemmassa reunassa olevalla Create User -painikkeella päästään käyttäjänlisäysikkunaan (ks. kuvio 12).

Näin lisättyihin tunnuksiin ei asiakkaalla ole pääsyä, ja niitä käytetään vain Helpdeskissä asiakkaan helpompaan paikallistamiseen. Asiakkaiden itse luomat tunnukset näkyvät myös käyttäjälistassa, ja tarvittaessa niistä voidaan resetoida salasanat asiakkaan pyynnöstä. Asiakkaat voivat resetoida oman salasanansa myös itse, jos ovat syöttäneet oikean sähköpostiosoitteen rekisteröidessä käyttäjänsä.

| ΥΥ ΙΟΡΣΥΣ ΛΟΜΙΝΙΣΤΑΛΤΟΑ       |                                                    |        |                  |                       |               |  |
|-------------------------------|----------------------------------------------------|--------|------------------|-----------------------|---------------|--|
| Account Management            | Server Status                                      | Applic | ation Management |                       |               |  |
| Cameras Operator              | Registration                                       | Devio  | es Groups        | Users Search Helpdesk |               |  |
| User Summary      Create User | umary User Summary                                 |        |                  |                       |               |  |
| Admin Summary                 | Total Users: 100 Showing 1-100 Users per page: 100 |        |                  |                       |               |  |
| Create Admin                  | Panae: (1.2)                                       |        |                  |                       |               |  |
| Account Summary               | Account Summary                                    |        |                  |                       |               |  |
|                               |                                                    | Onl    | ne Username      |                       | Email         |  |
|                               |                                                    | 1 🔱    | <u>00001</u>     |                       | testi@tunnus1 |  |
|                               |                                                    | 2 🔱    | 00002            |                       | testi@tunnus2 |  |

Kuvio 11. Users-välilehti

|                    | ADMINISTRATOR                                     |
|--------------------|---------------------------------------------------|
| Account Management | Server Status Application Management              |
| Cameras Operator   | Registration Devices Groups Users Search Helpdesk |
| User Summary       | Create User                                       |
| Admin Summary      | Use the form below to create a new user.          |
| Create Admin       | County Hanne                                      |
| Account Summary    | Create User                                       |
|                    | Username: * 00003                                 |
|                    | First name: Teppo                                 |
|                    | Last name: Testaaja                               |
|                    | Email: teppo.testaaja@testi.fi                    |
|                    | Password: *                                       |
|                    | Confirm Password: *                               |
|                    | Create User Create & Create Another Cancel        |
|                    | * Required fields                                 |

Kuvio 12. Käyttäjän lisäys

Järjestelmänvalvojien luomiin tunnuksiin käytetään yleensä asiakastietojärjestelmän tietoja, jotta asiakkaan löytää samoilla tiedoilla kuin muista käytössä olevista asiakasjärjestelmistä.

Iopsys Helpdeskissä asiakkaita voidaan hakea käyttäjätunnuksella tai asiakkaan nimellä. Tämän takia käyttäjätunnuksena käytetään esimerkiksi asiakastunnusnumeroa ja sähköpostiosoitteeseen laitetaan yleensä vain asiakkaan nimi toiseen kertaan, jotta asiakkaan löytää helposti asiakastietojärjestelmän tietoja käyttäen.

#### 6.1.2 Laitteen rekisteröinti

Luodut tunnukset liitetään asiakkaan laitteeseen, jotta pystytään tunnistamaan helposti, kenelle laite kuuluu ja tarvittaessa ottamaan etäyhteys laitteeseen Helpdeskin kautta. Laite on tämän jälkeen rekisteröity, ja etähallintaa pystytään käyttämään. Rekisteröimättömiin laitteisiin ei voi käyttää Helpdeskin ominaisuuksia. Ilman tunnuksia olevat laitteet voidaan kuitenkin rekisteröidä Helpdeskin käyttöä varten. Tällöin laite löydetään vain laitteen tietojen avulla esimerkiksi MAC-osoitteella tai laitteen sarjanumerolla. Tunnukset liitetään rekisteröimättömiin laitteisiin laitehallinnasta. Rekisteröimättömien laitteiden listassa (ks. kuvio 13) näkyvät tunnistamista varten laitteen sarjanumero, MAC-osoite ja IP-osoite. Listassa näkyvät myös painikkeet tunnustietojen lisäämiseen tai Helpdeskin päälle laittamiseen (ks. kuvio 14).

| Account Management    | Server Status Applica                                                   | tion Management        |               |                    |             |
|-----------------------|-------------------------------------------------------------------------|------------------------|---------------|--------------------|-------------|
| Cameras Operator      | Registration Device                                                     | es Groups Users Search | Helpdesk      |                    |             |
| Device Hardware Types | Unregistere                                                             | ed Device Summary      |               |                    |             |
| Device Architectures  |                                                                         |                        |               |                    |             |
| Unregistered Devices  | Total Devices: 58 - Sorted on connection date - Devices per page: 500 v |                        |               |                    |             |
| Registered Devices    |                                                                         |                        |               |                    |             |
|                       | Online                                                                  | Serial Number          | Hardware Type | ▼ MAC Address      | IP Address  |
|                       | 1 🙎                                                                     | D2LC24H163031807       | DG200AL       | 00-22· xx-xx-xx-xx | xx.xx.xx.xx |
|                       | 2 🔱                                                                     | D2LC24H15C016014       | DG200AL       | 00-22- xx-xx-xx    | unknown     |
|                       | 3 🔱                                                                     | D2LC24H163031808       | DG200AL       | 00-22- xx-xx-xx    | xx.xx.xx.xx |

Kuvio 13. Rekisteröimättömät laitteet

| IP Address  | Push Server | Push Account | Enable Helpdesk | Delete |
|-------------|-------------|--------------|-----------------|--------|
| xx.xx.xx    | 0           | 8            | 8               | 0      |
| unknown     |             |              |                 | 0      |
| xx.xx.xx.xx | 0           | 8            | 8               | 0      |

Kuvio 14. Asiakkaan liittämispainikkeet

Kuviossa 14 näkyvistä painikkeista liitetään käyttäjä laitteeseen tai kytketään Helpdesk päälle. Push Account -painikkeella liitetään käyttäjätunnus laitteeseen. Järjestelmä haluaa käyttäjätunnuksen ja ryhmän, mihin laite liitetään (ks. kuvio 15). Helpdeskin päälle laittaminen vaatii vain ryhmän (ks. kuvio 16).

| Use the following form to push account details to the up | nregistered device 2roszynwd0     |
|----------------------------------------------------------|-----------------------------------|
| Push Account Information                                 | nogataroa aonos <u>zrostrpnas</u> |
| Existing user to attach to device                        |                                   |
| Group                                                    | DG200AL laitteet                  |
| Push Account                                             |                                   |
|                                                          |                                   |

Kuvio 15. Asiakkaan liittäminen

| Push Account                               |                                                   |
|--------------------------------------------|---------------------------------------------------|
| Use the following form to push account det | ails to the unregistered device <u>2roszypwd9</u> |
| Push Account Information                   |                                                   |
| Group                                      | DG200AL laitteet                                  |
| Push Account                               |                                                   |
|                                            |                                                   |

Kuvio 16. Helpdeskiin liittäminen

#### 6.1.3 Käyttäjäryhmän luonti

Käyttäjäryhmiä käytetään tunnusten ja laitteiden erottamiseen toisistaan. Ryhmiä käytetään pääosin ohjelmistopäivitysten jakamiseen. Tätä varten tarvitaan ryhmät jokaiselle laitemallille. Kaikki luodut ryhmät näkyvät Ryhmät-välilehdellä (ks. kuvio 17).

Ryhmät-välilehdeltä nähdään, kuinka monta käyttäjää on ryhmissä ja onko ohjelmistotarkistus päällä. Jos ohjelmistotarkistus on päällä ryhmässä, ainoastaan lopsys-palvelimelle laitetut ohjelmistoversiot hyväksytään ryhmässä. Jos käyttäjällä on jokin muu ohjelmistoversio kuin mitä sallitaan, silloin käyttäjän laitetta ei voida etähallita Helpdeskissä. Kuvion 17 vasemmassa reunassa olevasta Create Group -painikkeesta voidaan luoda uusia ryhmiä.

| Account Management Server  | Status Application Management                                                           |         |                |         |
|----------------------------|-----------------------------------------------------------------------------------------|---------|----------------|---------|
| Cameras Operator Regi      | stration Devices Groups Users Search Helpdesk                                           |         |                |         |
| Group Summary Create Group | Group Summary                                                                           |         |                |         |
|                            | Total Groups: 16 , Showing 1-15 Search b<br>Pages [1 2]                                 | y Name: |                |         |
|                            | Name                                                                                    |         | Firmware Check | Members |
|                            | 1 DG200AL laitteet                                                                      |         | On             | 32      |
|                            | 2 DG301 laitteet                                                                        |         | On             | 94      |
|                            | 3 <u>DG301 rekisteroimattomat</u><br>Rekisteroimattomat laitteet/iiman kayttaja tietoja |         | On             | 79      |
|                            | 4 DG301 testi<br>Testlaiteet                                                            |         | On             | 1       |
|                            | 5 <u>DG301AL laitteet</u>                                                               |         | On             | 9       |
|                            | 6 EG300 laitteet                                                                        |         | On             | 8       |
|                            | 7 EG300 rekisteroimattomat<br>Rekisteroimattomat laitteet/iman kayttaja tietoja         |         | On             | 42      |
|                            | 8 EG300 testi<br>Testlaitteet                                                           |         | On             | 3       |
|                            | 9 <u>Helpdesk DG200AL</u><br>Rekisteroimattomien helpdesk ryhma                         |         | On             | 95      |
|                            | 10 <u>Helpdesk DG301</u><br>Rekisteroimstlomien helpdesk ryhma                          |         | On             | 47      |
|                            | 11 <u>Helpdesk DG301AL</u><br>Rekisteroimstlomien helpdesk ryhma                        |         | On             | 47      |
|                            | 12 <u>Helpdesk EG300</u><br>Rekisteroimstlomien helpdesk ryhma                          |         | On             | 34      |
|                            | 13 Inteno-INTENQ<br>Inteno internal friendly users ready to try out new features.       |         | On             | 3       |
|                            | 14 <u>Paivitettavat1</u><br>Paivitettavat laitteet                                      |         | On             | 2       |
|                            | 15 Paivitettavat2<br>Paivitettavat laiteet                                              |         | On             | 0       |

Kuvio 17. Ryhmät-välilehti

Kuviossa 18 näkyy ryhmän luonti -ikkuna. Luomiseen ei tarvitse syöttää mitään muuta tietoa kuin ryhmän nimi. Mutta Description- eli kuvauskenttään on hyvä selventää ryhmän käyttötarkoitusta. Kun ryhmä on luotu, aukeaa ryhmän editointityökalu (ks. kuvio 19). Täältä voidaan kytkeä ohjelmistotarkastus pois päältä, jos se häiritsee toimintaa. Tunnuksia voidaan lisätä ja poistaa editointityökalun kautta. Editointityökalun saa avattua joka ryhmästä painamalla ryhmän nimeä Groups -välilehdellä.

| Account Management | Server Status Application Management                                                                                                    |
|--------------------|----------------------------------------------------------------------------------------------------|
| Cameras Operator   | Registration Devices Groups Users Search Helpdesk                                                                                                    |
| Group Summary      | Create Group                                                                                                    |
|                    | Use the form below to create your new group. Once you've created the group you will proceed to another screen where you can add members and set up group contact list. |
|                    | Create Group                                                                                                    |
|                    | Group Name: *   Description:                                                                                                    |
|                    | For operator: * Inteno *<br>Create Group Cancel                                                                                                    |
|                    | * Required fields                                                                                                    |

Kuvio 18. Ryhmän luonti

| Account Management | Server Sta | atus Application Management                                                                                                    |                |
|--------------------|------------|----------------------------------------------------------------------------------------------------|----------------|
| Cameras Operator   | Registra   | ation Devices Groups Users Search Helpdesk                                                                                                    |                |
| Group Summary      | E          | Edit Group                                                                                                    |                |
| Delete Group       |            | Edit group settings and add or remove group members and administrators using the forms below.                                                                                                    |                |
| Create Group       |            | « Bart to all course                                                                                                    |                |
|                    |            | Testi ryhma<br>Testamiseen tahty nöma                                                                                                    | C Edit Details |
|                    |            | Perform firmware checking                                                                                                    |                |
|                    |            | O Disabled, any firmware is accepted for the group      finalized only formwares uploaded to ispays server are accepted for the group      Sove                                                                                                    |                |
|                    |            | Control Initial Review Design                                                                                                    |                |
|                    |            | Connect case (notice) yearing yearing<br>Two can use the free fields addomatically add this group to users' contact isis. When enabled, this group will only appear in the contact isis of the group's members. However, you can share this group with all users or members of other groups.<br>© Enable contact isit group sharing<br>© Enable contact is group sharing<br>Sever Constant List Betting |                |
|                    |            |                                                                                                    |                |
|                    |            | Members of This Group                                                                                                    |                |
|                    |            | Use the form below to add users to this group. Once added, you will be able to remove them, or give certain users administrative rights over the group.                                                                                                    |                |
|                    |            | Add User Add                                                                                                    |                |
|                    |            | Username Afrini Remove                                                                                                    |                |
|                    |            |                                                                                                    |                |

Kuvio 19. Ryhmän editointi

#### 6.2 Ohjelmistohallinta

Iopsys Administrationin kautta voidaan hallita asiakkaiden käyttämiä ohjelmistoja. Järjestelmässä voidaan rajata, mitkä ohjelmistot hyväksytään ja myös päivittää etänä asiakkaiden laitteita uudempiin ohjelmistoversioihin. Ohjelmistohallinta tapahtuu Application Managementin kautta.

#### 6.2.1 Uuden ohjelmistoversion lisäys

Uudet ohjelmistot lisätään järjestelmään käsin. Inteno tekee MPY:lle räätälöidyt ohjelmistot MPY:n haluamilla ominaisuuksilla ja kosmeettisilla muutoksilla. Uudet ohjelmistot ladataan Intenolta ja lisätään järjestelmään. Uudet ohjelmistot lisätään Firmware Management -välilehdellä olevasta Create Firmware -painikkeesta (ks. kuvio 20).

| Account Management Serv          | er Status Application Management                                                                  |  |  |  |  |
|----------------------------------|---------------------------------------------------------------------------------------------------|--|--|--|--|
| Task Scheduler Firmware          | Task Scheduler Firmware Management Service Management Provisioning Management                     |  |  |  |  |
| Firmware Summary Create Firmware | Firmware Summary                                                                                  |  |  |  |  |
|                                  | During login into lopsys portal, the system verifies the firmware version of the device firmware. |  |  |  |  |

Kuvio 20. Ohjelmiston lisäyspainike

Ohjelmiston lisäysikkunassa (ks. kuvio 21) lisätään tarvittavat tiedot järjestelmään. Version nimeksi on kirjoitettava sama nimi kuin ohjelmistotiedostossa. Arkkitehtuureja on tätä työtä tehdessä vain iopsys3.4. Hardware-tyyppi eli laitetyyppi/malli valitaan, siihen mitä ohjelmisto tukee. Ryhmiin lisätään kaikki ryhmät, joiden halutaan asentavan ja tukevan lisättävää ohjelmistoa. Helpdesk ei hyväksy laitetta, jos laite kuuluu ryhmään, joka ei ole lisätty laitteessa olevaan ohjelmiston versioon. Viimeiseksi lisätään itse ohjelmisto, joka on ladattu tietokoneelle tai jaetulle verkkolevylle. Uusi ohjelmisto luodaan lopuksi Create firmware -painikkeesta. Samalla lisätty ohjelmisto latautuu palvelimelle jakoa varten.

| Account Management Serv | ver Status Application Management                     |
|-------------------------|-------------------------------------------------------|
| Task Scheduler Firmware | Management Service Management Provisioning Management |
| Firmware Summary        | Create Firmware                                       |
|                         | Use the form below to create a new firmware.          |
|                         | Version: *                                            |
|                         | Architecture: * iopsys3.4 v                           |
|                         | Hardware Type: * DG200AL v                            |
|                         | Groups: * Testi ryhma ×                               |
|                         | Select the firmware file: * Browse No file selected.  |
|                         | * Required fields                                     |
|                         | Create Tirmware Create & Create Another <u>Cancel</u> |

Kuvio 21. Ohjelmiston lisäys

#### 6.2.2 Ohjelmistojen etäpäivitys

Ohjelmistojen päivitykset lisätään Task Scheduler -välilehdellä (ks. kuvio 22). Päivitykset luodaan tehtävinä järjestelmään. Tehtävät ajoitetaan tapahtumaan haluttuun aikaan. Parhaassa tapauksessa päivitykset ajoitetaan tapahtumaan sellaiseen ajankohtaan, milloin ne eivät häiritse asiakasta. Tehtävät ajoitetaan Create Task -painikkeesta.

| Account Management  | Server Status Application Management                  |                                 |                               |
|---------------------|-------------------------------------------------------|---------------------------------|-------------------------------|
| Task Scheduler Firm | nware Management Service Management Provision         | ing Management                  |                               |
| ▶ Task Summary      | Task Summary                                          |                                 |                               |
| Create Task         |                                                       |                                 |                               |
|                     | Total Tasks. 0 - Solied by task fiame - Tasks per pag | Je. 100 V                       |                               |
|                     | Task Name                                             | Task Target                     | Task Type                     |
|                     | 1 <u>DG301 paivitys 3.10.0 7.3.2017</u>               | group: Paivitettavat1 (devices) | Transfer and Upgrade Firmware |
|                     | 2 <u>DG301 paivitys 3.10.0 9.2.2017</u>               | group: Paivitettavat1 (all)     | Transfer and Upgrade Firmware |

Kuvio 22. Tehtävät-etusivu

Tehtävän luontisivulla (ks. kuvio 23) nimetään tehtävä sen tunnistusta varten, esimerkiksi *DG301 laitteiden päivitys ver. 3.9.1*. Sen jälkeen valitaan tehtävän tyypiksi Transfer and Upgrade Firmware eli siirrä ja päivitä ohjelmisto. Sitten valitaan haluttu ohjelmisto, joka on lisätty järjestelmään. Keep Settings -asetus säilyttää laitteen asetukset päivityksen aikana. Jos sitä ei valita, nollautuu laite tehdasasetuksille päivittäessä. Yleisesti Keep Settings -asetus on valittava aina, etteivät asiakkaan laittamat asetukset katoa. Tämän jälkeen valitaan, mille ryhmälle päivitys laitetaan. Tätä varten luodaan erillisiä ryhmiä eri laitemalleille. Sitten valitaan vielä suodattimesta kaikki, jotta päivitys menee kaikille ryhmän jäsenille. Viimeiseksi valitaan aika, milloin päivitys tapahtuu. Viimeiseksi voidaan valita, onko tehtävä toistuva vai ei. Päivitysten ei tarvitse olla toistuvia.

| Account Management  | Server Status Application Management                                                                                                    |
|---------------------|----------------------------------------------------------------------------------------------------|
| Task Scheduler Firm | nware Management Provisioning Management                                                                                                    |
| Task Summary        | Create Task                                                                                                    |
|                     | Use the form below to create a new Task.                                                                                                    |
|                     | Create New Task                                                                                                    |
|                     | Task Name:     DG301 laitteiden päivitys ver. 3.9.1       Task Type:     Transfer and Upgrade Firmware v       Firmware Name:     DG301AL-WU7U_MPY3.9.1-161118_2030 v       Keep settings?:     Image: Component of users v       Group of users v     Group Name:       Filter Target:     Silter to the top (S): |
|                     | Task Time Start:     04/18/2017 03:00       Optional Task Time End:                                                                                                    |

Kuvio 23. Tehtävän asetussivu

Kaikki luodut tehtävät näkyvät Task Scheduler -välilehden etusivulla. Listassa näkyvät kaikki luodut tehtävät. Lista näyttää tehtävän nimen, mihin ryhmään se on kohdistettu ja tehtävän tyypin (ks. kuvio 24). Listassa näkyy myös, onko tehtävä toistuva, sekä tehtävien onnistumis- ja epäonnistumisosuudet (ks. kuvio 25). Laitepäivitysten epäonnistumiset johtuvat yleensä siitä, jos laite on sammuksissa tai ei ole internetissä. Listasta voidaan myös poistaa vanhoja tehtäviä.

| Account Management                                                            | Server Status Application Management                         |                             |                               |  |  |  |  |  |
|-------------------------------------------------------------------------------|--------------------------------------------------------------|-----------------------------|-------------------------------|--|--|--|--|--|
| Task Scheduler Firmware Management Service Management Provisioning Management |                                                              |                             |                               |  |  |  |  |  |
| Task Summary                                                                  | Task Summary                                                 |                             |                               |  |  |  |  |  |
| Create Task                                                                   | -                                                            |                             |                               |  |  |  |  |  |
|                                                                               | Total Tasks: 3 – Sorted by task name – Tasks per page: 100 🗸 |                             |                               |  |  |  |  |  |
|                                                                               | Task Name                                                    | Task Target                 | Task Type                     |  |  |  |  |  |
|                                                                               | 1 EG300 laitteet paivitys 3.10.0 21.4.2017                   | group: EG300 laitteet (all) | Transfer and Upgrade Firmware |  |  |  |  |  |
|                                                                               | 2 DG301AL paivitys 3.5.5 20.4.2017                           | group: Paivitettavat2 (all) | Transfer and Upgrade Firmware |  |  |  |  |  |
|                                                                               | 3 <u>DG301 paivitys 3.5.5 20.4.2017</u>                      | group: Paivitettavat1 (all) | Transfer and Upgrade Firmware |  |  |  |  |  |

Kuvio 24. Tehtävät yhteenveto 1

| Recurring task? | Success Ratio | Failure Ratio | Delete |
|-----------------|---------------|---------------|--------|
| No              | <u>0 of 6</u> | <u>0 of 6</u> | 0      |
| No              | <u>0 of 2</u> | <u>0 of 2</u> | 0      |
| No              | <u>0 of 5</u> | <u>0 of 5</u> | 8      |

Kuvio 25. Tehtävät yhteenveto 2

#### 6.2.3 Nopeustesti

Hyödyllinen työkalu laitteiden toiminnan seuraamiseksi on nopeustesti. Nopeustestien tulokset voidaan tarkastaa laitekohtaisesti lopsys Helpdeskistä. Nopeustestit luodaan tehtävinä samalla lailla kuin ohjelmistopäivitykset (ks. kuvio 26). Tehtävän nimeämisen jälkeen valitaan tehtävän tyypiksi Bandwidth Test. Sen jälkeen voidaan määritellä suurin mahdollinen käytettävä kaista, aikavälit testien välillä ja testin kokonaispituus. Testiin voidaan määritellä testataanko lähetys- vai vastaanottonopeutta. Käytettäväksi protokollaksi voidaan valita TCP tai UDP. Tämän jälkeen valitaan mille ryhmälle tai yksittäiselle käyttäjälle testi asetetaan. Lopuksi valitaan testin ajankohta, sekä onko testi toistuva. Nopeustestit on hyvä asettaa toistuviksi, jotta saadaan testituloksia pitemmältä aikaväliltä. Näin pystytään helpommin seuraamaan mahdollisia muutoksia testituloksissa.

| Account Management  | Server Status Application Management                                                                                                    |
|---------------------|----------------------------------------------------------------------------------------------------|
| Task Scheduler Firm | ware Management Service Management Provisioning Management                                                                                                    |
| Task Summary        | Create Task                                                                                                    |
| Create Task         | Use the form below to create a new Task.                                                                                                    |
|                     | Create New Task                                                                                                    |
|                     | Task Name:       DG301 nopeustesti         Task Type:       Bandwidth Test         Maximum bandwidth (Kbits/s):       1000         Interval (seconds):       1         Test duration (seconds):       10         Direction:       down         Protocol:       TCP         Task Target:       Group of users >         Group Name:       DG301 laitteet         Filter Target(s):       ALL         Task Time Start:       04/19/2017 04:00         Optional Task Time End:       Frequency:         Weekly          Create Task       Cancel |

Kuvio 26. Nopeustestin ajoitus

## 7 Iopsys Helpdesk

lopsys Helpdesk on diagnosointiin tarkoitettu osa lopsysta. Helpdeskin kautta voidaan tarkastella asiakaslaitteiden tietoja ja myös ottaa etäyhteys niihin. Etäyhteydellä voidaan tehdä samat toiminnot kuin asiakkaan omalla hallintasivulla.

#### 7.1 Laitetiedot

Ensimmäisenä sivuna kirjautumisen jälkeen avautuu yhteenvetosivu kaikista järjestelmässä olevista laitteista (ks. kuvio 27). Sivulla näkyy, kuinka monta rekisteröityä laitetta on verkossa ja kuinka monta on pois linjoilta. Sivulla näkyy myös, kuinka monta kutakin laitemallia ja eri ohjelmistoversioita on rekisteröidyissä laitteissa.

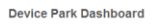

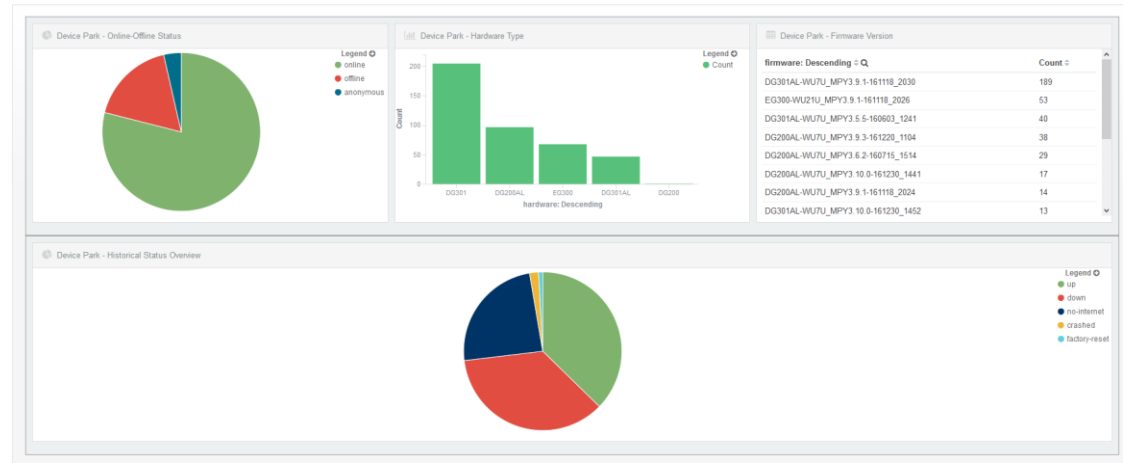

Kuvio 27. Helpdesk-laitetiedot

#### 7.2 Käyttäjien ja laitteiden etsiminen

Käyttäjiä voidaan hakea monilla eri arvoilla. Käyttäjän täytyy olla kuitenkin luotuna hakua varten. Käyttäjän hakuarvona voi käyttää esimerkiksi käyttäjätunnusta, sähköpostia ja etu- tai sukunimeä (ks. kuvio 28).

| Diagnosis | Device Park Overview                 |
|-----------|--------------------------------------|
| Searcl    |                                      |
|           | ers v                                |
| ę         | earch users                          |
|           | Add Add                              |
|           | Jsername v Starts with v * *         |
|           | imail<br>iirst name<br>.ast name     |
|           | Dnline<br>Part of group              |
|           | Not in group<br>Customer of operator |

Kuvio 28. Käyttäjien haku

Laitteita voidaan myös hakea monilla eri hakuvaihtoehdoilla. Kaikki vaihtoehdot näkyvät kuviossa 29. Laitteen on oltava päällä ja verkossa, jotta se näkyy järjestelmässä. Yksittäisiä asiakaslaitteita etsiessä MAC-osoite ja IP-osoite ovat parhaita työkaluja. Asiakkaan laite on etsittävä niitä käyttämällä, jos asiakasta ei ole rekisteröity ja liitetty etsittävään laitteeseen.

| rch                          |             |     |
|------------------------------|-------------|-----|
| devices 🗸                    |             |     |
|                              |             |     |
| Search devices               |             |     |
|                              |             |     |
| Filter parameters            |             | Add |
| Serial                       | Starts with |     |
| - Select -                   |             |     |
| Serial                       |             |     |
| Communication Engine Version |             |     |
| Hardware Type                |             |     |
| Gateway JID                  |             |     |
| MAC Address                  |             |     |
| Firmware Version             |             |     |
| Unique ID                    |             |     |
| Vendor                       |             |     |
| IP Address                   |             |     |
| Online                       |             |     |
| Registered                   |             |     |
| Line ID                      |             |     |
| Part of group                |             |     |
| Not in group                 |             |     |
| Customer of operator         |             |     |

Kuvio 29. Laitteiden haku

#### 7.3 Diagnostiikkatyökalut

#### 7.3.1 Laitteesta saatavat tiedot

Kun haluttu laite on haettu, tulevat näkyviin ensimmäisenä laitteen yleiset tiedot (ks. kuvio 30). Current Status -kohta näyttää, mikä on laitteen julkinen IP-osoite, ja MAC Address kertoo, mikä on laitteen MAC-osoite. Hardware Type kertoo, mitä mallia laite on. Firmware Version ilmoittaa, mikä ohjelmistoversio laitteeseen on asennettu.

| Details of gateway D30124H151015840 |                                       |
|-------------------------------------|---------------------------------------|
| Current Status:                     | 8 Online with public IP address       |
| Registration Date:                  | Aug 19, 2016                          |
| Vendor:                             | Inteno                                |
| Hardware Type:                      | DG301                                 |
| Serial Number:                      | D30124H151015840                      |
| MAC Address:                        | 00-22                                 |
| Firmware Version:                   | DG301AL-WU7U_MPY3.10.0-161230_1452    |
| Firmware Architecture:              | iopsys3.4                             |
| ICE Client Version:                 | 4.1.0-RC6 2016-12-30-07-17-54 jenkins |

Kuvio 30. Laitteen yleiset tiedot

Laitteen yleisten tietojen ja diagnostiikkatyökalujen välistä löytyy laitteen historiatietoja ja lokitiedot (ks. kuvio 31).

| Show System Statistics         |
|--------------------------------|
| Show Syslog                    |
| Connected Devices History      |
| Gateway Online/Offline History |
| Show Iperf Measurements        |

Kuvio 31. Laitteen lisätietosivut

#### **Show System Statistics**

Kuviossa 31 näkyvä Show System Statistics näyttää avattuna lähihistoriatiedot laitteen prosessorin kuormituksesta (ks. kuvio 32), laitteen muistin käytöstä (ks. kuvio 33) sekä vastaanotetusta (ks. kuvio 34) ja lähetetystä (ks. kuvio 35) liikenteestä.

Kuviossa 32 näkyy laitteen prosessorin käyttöasteet muutaman tunnin ajalta. Järjestelmä näyttää, kuinka paljon prosessorin resursseja kuluu laitteen omiin toimintoihin ja asiakkaan lisäämiin toimintoihin, kuten sovelluksiin.

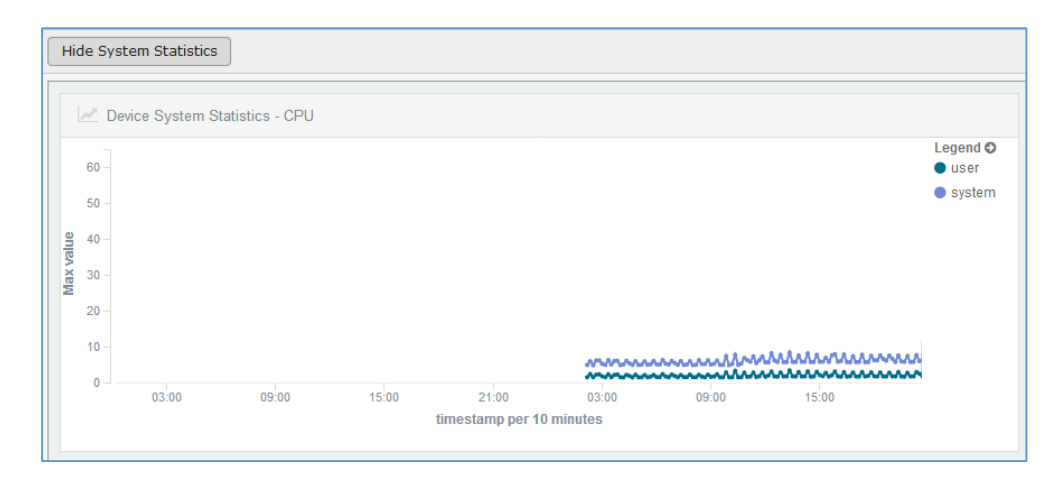

Kuvio 32. Prosessorin kuormitus

Kuviossa 33 näkyy laitteen muistinkulutuksen historia. Tämän avulla voidaan tarkastaa johtuuko asiakkaan ongelma laitteen muistin vähyydestä vai voidaanko ongelma eristää muualle.

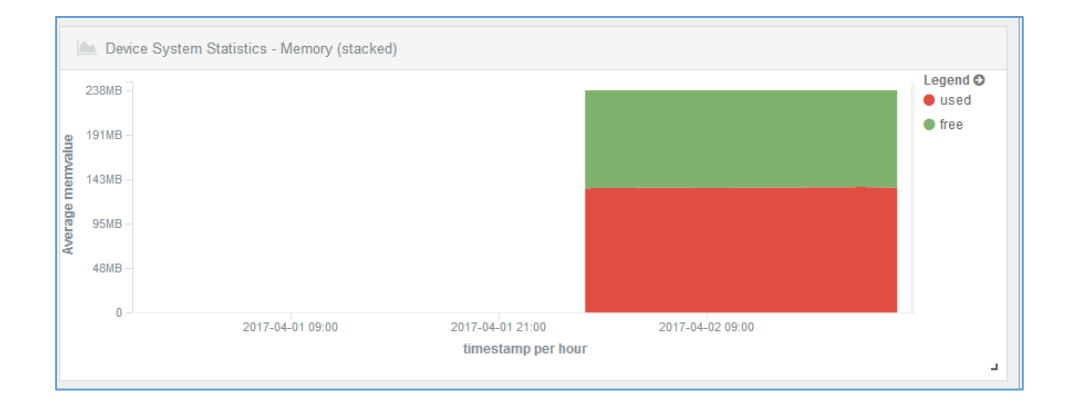

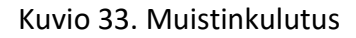

Kuviossa 34 näkyy laitteen vastaanotetun verkkonopeuden historia. Tämän avulla voidaan tarkastaa vastaanottaako asiakas verkon oikealla nopeudella ja ilman häiriöitä. Järjestelmän piirtämästä käyrästä nähdään, onko laitteen vastaanottama liikenne vakaa vai onko siinä häiriöitä. Kuviossa näkyvät piikit ovat vain taustaliikennettä, koska verkossa ei ollut kuormitusta kuvaa ottaessa.

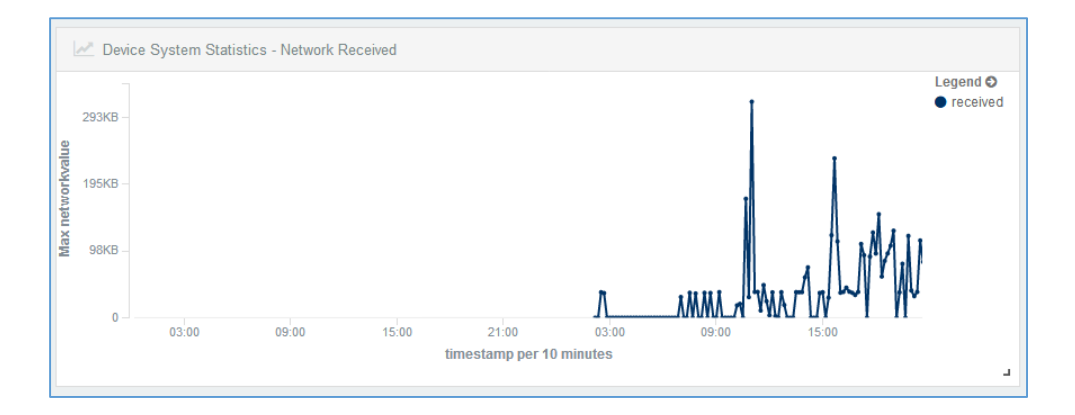

Kuvio 34. Vastaanotettu liikenne

Kuviossa 35 näkyy laitteen lähettämän verkkonopeuden historia. Tämän avulla voidaan tarkastaa lähettääkö asiakkaan laite verkkoon dataa oikealla nopeudella ja ilman häiriöitä.

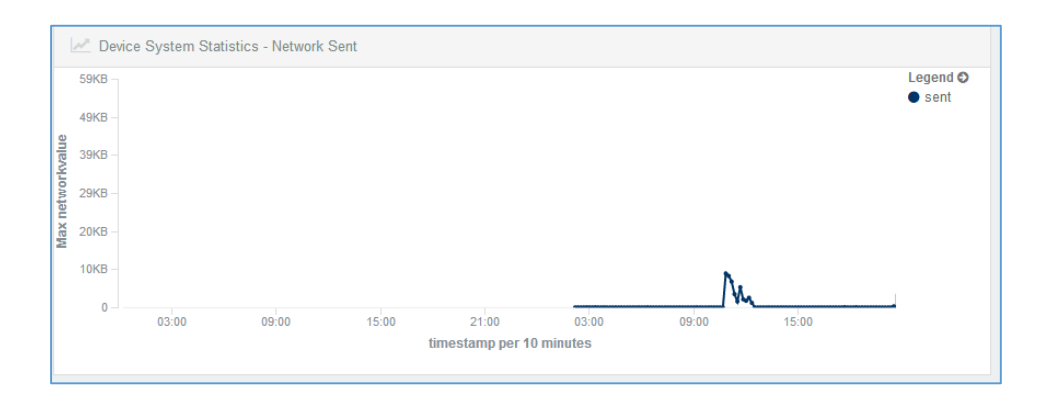

Kuvio 35. Lähetetty liikenne

#### **Show Syslog**

Kuviossa 31 näkyvä Show Syslog näyttää laitteen lokihistorian ja myös taulukon lokimerkintöjen määristä lyhyeltä ajalta (ks. kuvio 36). Lokimerkintä voidaan avata, jolloin järjestelmä antaa lisätietoja lokitapahtumasta (ks. kuvio 37).

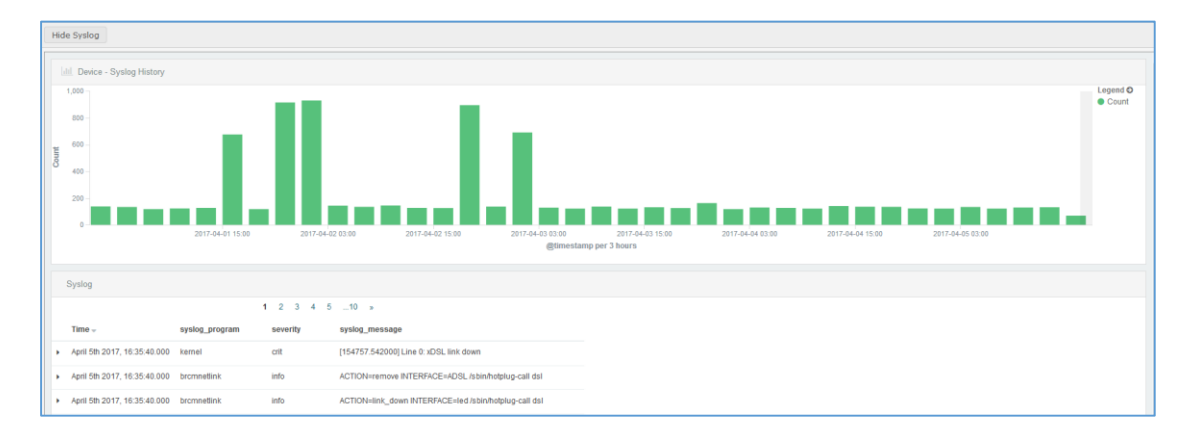

Kuvio 36. Laitteen lokihistoria

| <ul> <li>April 8th 2017, 19:15:04.00</li> </ul> | 0 dnsmasq                       | info                            | using local addresses only for domain lan                         |
|-------------------------------------------------|---------------------------------|---------------------------------|-------------------------------------------------------------------|
| Table JSON                                      |                                 |                                 | Link to /qw-syslog-2017.04.08/qw-syslog/AVtOWaYGIm5JwP3BqR5H      |
| ② @timestamp                                    | 🗨 🔍 🔲 April 8th 2017, 1         | 9:15:04.000                     |                                                                   |
| t @version                                      | <b>Q Q </b> 1                   |                                 |                                                                   |
| t_id                                            | 🔍 🔍 🔲 AVtOWaYGlm5JwP3Bg         | RSH                             |                                                                   |
| t_index                                         | @ @ ញ gw-syslog-2017.04         | .08                             |                                                                   |
| # _score                                        | @ @ □                           |                                 |                                                                   |
| t _type                                         | @ @ ញ gw-syslog                 |                                 |                                                                   |
| t host                                          | <b>Q Q</b> [] 127.0.0.1         |                                 |                                                                   |
| t message                                       | 🔁 🔁 🔲 Apr 8 19:15:04 🖿          | <mark>1h9vykj71ajgy3</mark> dae | mon.info dnsmasq[4143]: using local addresses only for domain lan |
| t received_at                                   | <b>Q Q III 2017-04-08T16:15</b> | 49.546Z                         |                                                                   |
| t received_from                                 | <b>Q Q []</b> 127.0.0.1         |                                 |                                                                   |
| t severity                                      | 🗨 🔍 🔲 info                      |                                 |                                                                   |
| t syslog_facility                               | 🔍 🔍 🔲 user-level                |                                 |                                                                   |
| <pre># syslog_facility_code</pre>               | <b>Q Q []</b> 1                 |                                 |                                                                   |
| t syslog_hostname                               | 🗨 🗨 🔲 m1h9vykj71ajgy3           |                                 |                                                                   |
| t syslog_message                                | 🍳 🗨 🔲 using local addre         | esses only for doma             | in lan                                                            |
| t syslog_pid                                    | <b>Q Q</b> 🖽 4143               |                                 |                                                                   |
| t syslog_program                                | 🗨 🗨 🔲 dnsmasq                   |                                 |                                                                   |
| t syslog_timestamp                              | <b>Q Q</b> [] Apr 8 19:15:04    |                                 |                                                                   |
| t type                                          | 🗨 🔍 🛄 gw-syslog                 |                                 |                                                                   |
| t userspace                                     | 🗨 🔍 🔲 daemon                    |                                 |                                                                   |

Kuvio 37. Tarkennetut lokitiedot

#### **Connected Devices History**

Kuviossa 31 näkyvä Connected Devices History näyttää historiatietoja laitteeseen kytketyistä päätelaitteista (ks. kuvio 38), kuten tietokoneista, tableteista ja kännyköistä. Connected Devices History -näkymän avulla voidaan seurata mitä päätelaitteita on kytketty verkkoon laitteen kautta. Päätelaitteiden MAC-osoitteet ja sisäverkon IPosoitteet ovat näkyvissä helppoa tunnistusta varten.

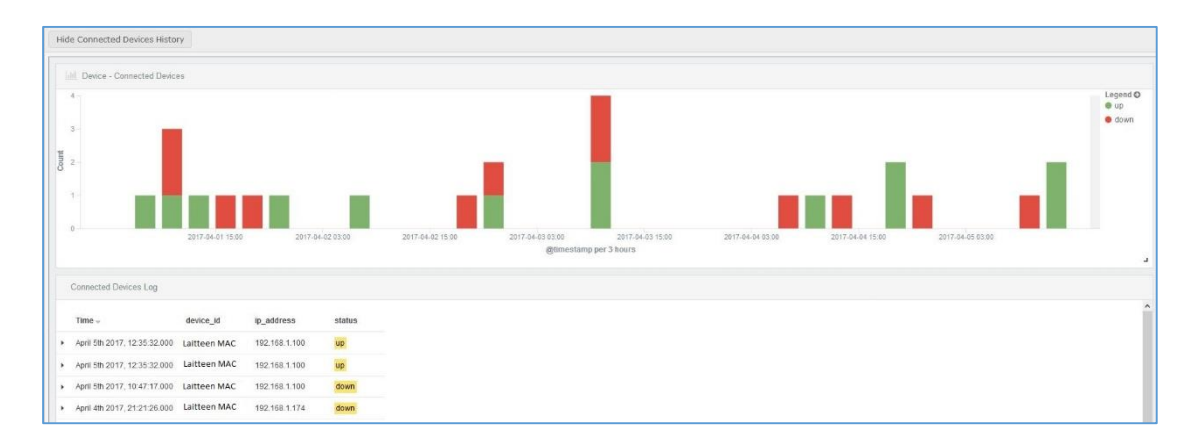

Kuvio 38. Kytkettyjen laitteiden historia

#### **Gateway Online/Offline History**

Kuviossa 31 näkyvä Gateway Online/Offline History kertoo milloin laite on pudonnut pois verkosta ja liittynyt siihen takaisin (ks. kuvio 39). Tietoa voidaan käyttää hyväksi esimerkiksi verkko-ongelmia ratkoessa.

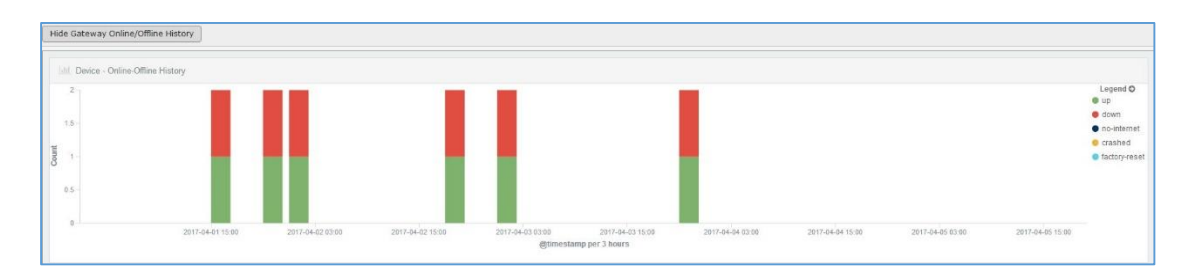

Kuvio 39. Laitteen verkkohistoria

#### **Show Iperf Measurements**

Kuviossa 31 näkyvä Show Iperf Measurements näyttää Iperf-mittausten tuloksia. Tämä osio ei näytä mitään, jos Iperf-mittauksia ei ole tehty laitteessa. Iperf-mittauksia voidaan ajoittaa tapahtumaan automaattisesti Iopsys Administrationin kautta, sekä myös suorittaa manuaalisesti Iopsys Helpdeskissä. Järjestelmä näyttää milloin mittauksia on suoritettu (ks. kuvio 40). Järjestelmä näyttää myös mittauksissa saavutetut maksiminopeudet (ks. kuvio 41), jitterin eli viiveen suuruuden vaihtelun (ks. kuvio 42) ja kadotettujen pakettien prosenttiosuudet (ks. kuvio 43).

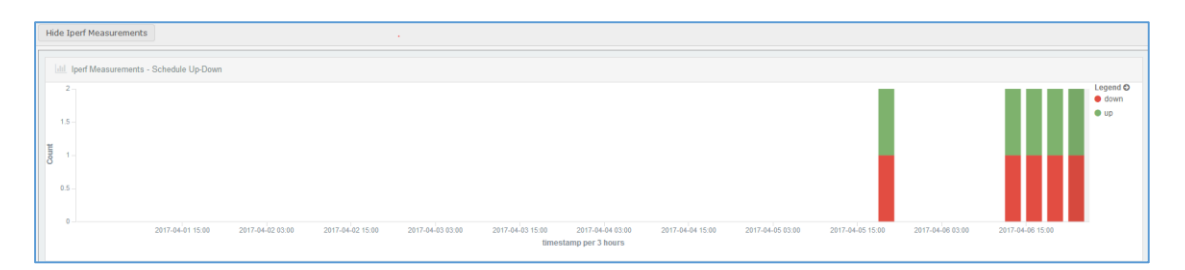

Kuvio 40. Iperf-mittausten suoritusajat

|         | Measu     | urements - Bits Per Second                                                  |                    |
|---------|-----------|-----------------------------------------------------------------------------|--------------------|
|         | 1,000,000 |                                                                             | Legend 🛇<br>o down |
| econd   | 800,000   |                                                                             | ● up               |
| tsPerSe | 600,000 - |                                                                             |                    |
| rage bì | 400,000   | Λ                                                                           |                    |
| Ave     | 200,000   |                                                                             |                    |
|         | 0         |                                                                             |                    |
|         |           | 2017-04-02 03:00 2017-04-03 15:00 2017-04-05 03:00<br>timestamp per 3 hours |                    |

Kuvio 41. Iperf-mittausten nopeudet

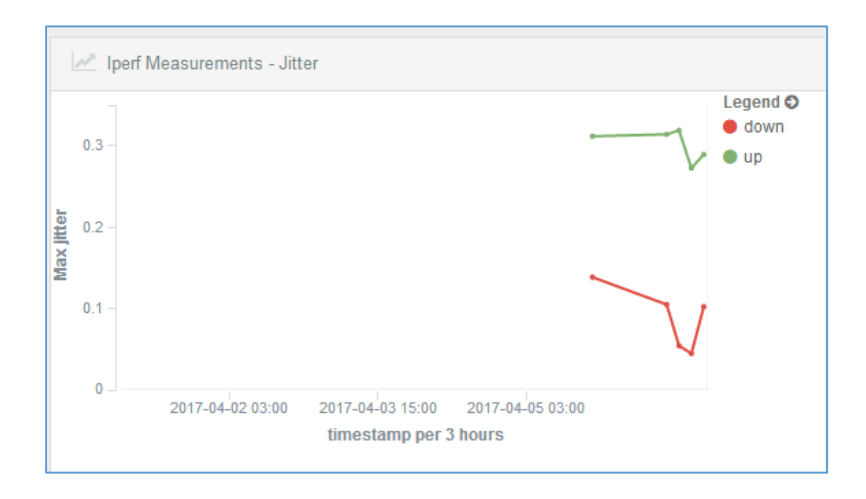

Kuvio 42. Iperf-mittausten jitter

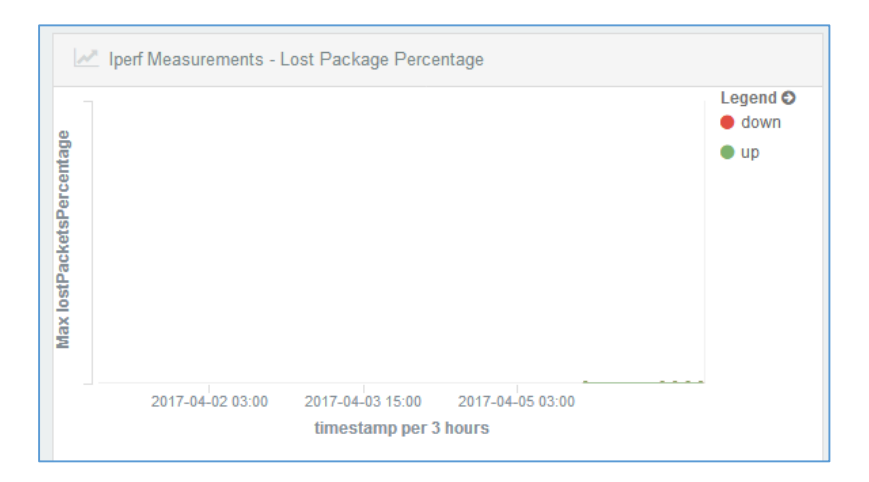

Kuvio 43. Iperf-mittauksen menetetyt paketit

#### 7.3.2 Hallintatyökalut

Iopsys Helpdeskin antamat hallintatyökalut tätä opinnäytetyötä tehdessä ovat Connected Devices, My Gateway, Logread, iperf measurement ja Remote Shell (ks. kuvio 44).

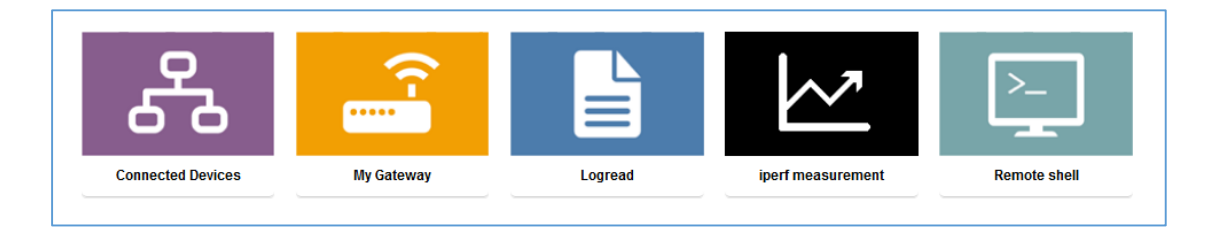

Kuvio 44. Hallintatyökalut

#### **Connected Devices**

Connected Devices näyttää verkkotopologian kaikista laitteeseen kytketyistä päätelaitteista (ks. kuvio 45). Päätelaitteiden niminä näkyvät laitteisiin asetetut nimet.

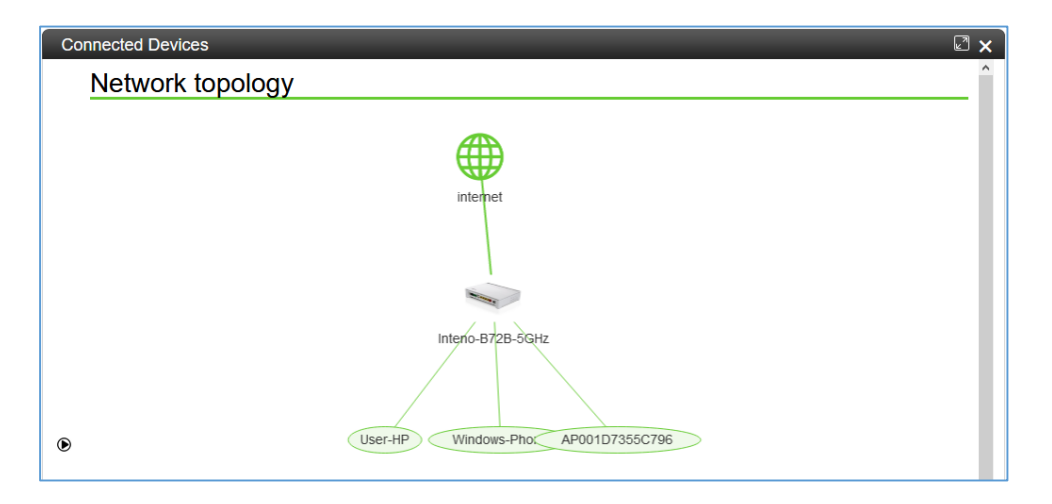

Kuvio 45. Kytkettyjen laitteiden verkkotopologia

Verkkotopologian alapuolella on yksityiskohtainen lista kytketyistä päätelaitteista ja niiden kytkentäteknologiasta (ks. kuvio 46). Mahdollisia vikoja diagnosoidessa on hyödyllistä nähdä onko laite verkossa Wi-Fi-yhteyden vai kaapelin kautta.

| Wifi    |                          |                                                                                                    |
|---------|--------------------------|----------------------------------------------------------------------------------------------------|
| ~       | Windows-Phone online     |                                                                                                    |
| Cable   |                          |                                                                                                    |
| ~       | AP001D7355C796 Online    |                                                                                                    |
| Offline |                          |                                                                                                    |
| ~       | User-HP<br>offline       |                                                                                                    |
| USB     |                          |                                                                                                    |
|         | Wifi<br>Cable<br>Offline | Wifi          Windows-Phone       Image: Cable         Cable       Image: Cable         Image: Cable       Image: Cable         Image: Cable       Image: Cable |

Kuvio 46. Kytkettyjen laitteiden lista

Listassa näkyvien päätelaitteiden tietoja voidaan tarkastella tarkemmin avaamalla niiden lisätietosivut (ks. kuvio 47). Järjestelmä näyttää päätelaitteen IP-osoitteen ja MAC-osoitteen. Langattomasti kytkettyjen päätelaitteiden tiedoissa näkyy myös lähetettyjen ja vastaanotettujen tiedostojen määrät. Päätetaitteisiin voidaan myös tehdä ping-testi.

| ^     | Windows-Ph<br>online | ione                                                      |                                                        | 0 |
|-------|----------------------|-----------------------------------------------------------|--------------------------------------------------------|---|
|       |                      | Host name:                                                | Windows-Phone                                          |   |
|       |                      | IPv4 Address:                                             | 192.168.1.100                                          |   |
|       |                      | Physical Address:                                         | Laitteen MAC-osoite                                    |   |
|       |                      | Bytes sent:                                               | 41.24 MB                                               |   |
|       |                      | Bytes received:                                           | 1.29 MB                                                |   |
|       |                      |                                                           |                                                        |   |
| Cable |                      |                                                           |                                                        |   |
| Cable | AP001D7355<br>online | 5C796                                                     |                                                        | 0 |
| Cable | AP001D7355<br>online | <b>5C796</b><br>Host name:                                | AP001D7355C796                                         | 0 |
| Cable | AP001D7355<br>online | i <b>C796</b><br>Host name:<br>IPv4 Address:              | AP001D7355C796<br>192.168.1.168                        | 0 |
| Cable | AP001D7355<br>online | GC796<br>Host name:<br>IPv4 Address:<br>Physical Address: | AP001D7355C796<br>192.168.1.168<br>Laitteen MAC-osoite | 0 |

Kuvio 47. Kytkettyjen päätelaitteiden lisätiedot

#### My Gateway

My Gateway -sovelluksen avulla voidaan ottaa etäyhteys asiakkaan päätelaitteen hallintasivustoon (ks. kuvio 48). Järjestelmään on kirjauduttava samalla lailla kuin normaalissa käytössäkin user- tai admin-tunnuksilla. Järjestelmänvalvojalla eli MPY:llä on kuitenkin erillinen helpdesk-tunnus, jota asiakas ei pysty muutamaan. Käyttöliittymä on tismalleen samanlainen, kuin päätelaitteen oma käyttöliittymä.

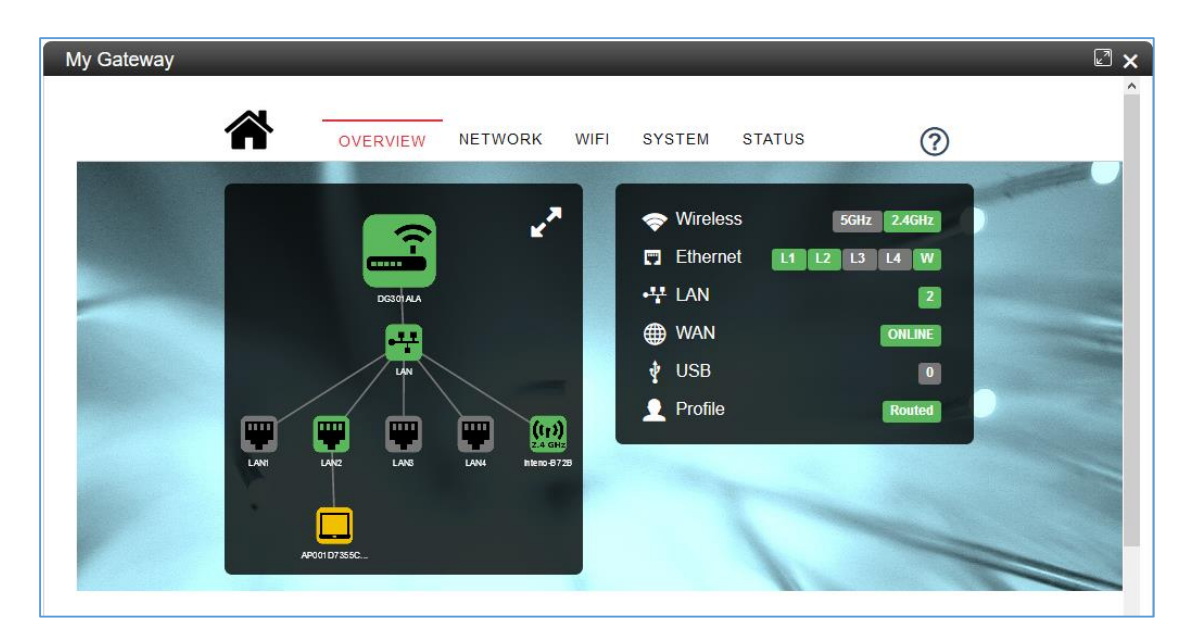

Kuvio 48. My Gateway -sovellus

#### Logread

Logread-työkalu näyttää vaihtoehtoisen lokihistorian laitteen tapahtumista (ks. kuvio 49). Logread näyttää lokitiedot eri muodossa kuin Syslog (ks. kuvio 36). Lokimerkintöjä ei voi avata tarkempaa tarkastelua varten. Logread-työkalun suurin ero on kuitenkin hakutyökalu, jolla voidaan etsiä yksittäisiä lokimerkintöjä.

| ogread                                                                                                    |                                                                                                    |                                                                                                    |                                                                                                    | × |
|----------------------------------------------------------------------------------------------------|----------------------------------------------------------------------------------------------------|----------------------------------------------------------------------------------------------------|----------------------------------------------------------------------------------------------------|---|
| Nu                                                                                                    | mber of reboots: 0                                                                                                    | Number of crashes: 1                                                                                                    | Last crash: 2017-1-26 2:46:11                                                                                                    |   |
| Search                                                                                                    | Apply                                                                                                    |                                                                                                    |                                                                                                    |   |
| Apr 9 17:10:00 m1h9vy<br>Apr 9 17:15:00 m1h9vy<br>Apr 9 17:15:16 m1h9vy<br>Apr 9 17:15:16 m1h9vy<br>Apr 9 17:15:16 m1h9vy<br>Apr 9 17:15:16 m1h9vy<br>Apr 9 17:15:16 m1h9vy<br>Apr 9 17:15:17 m1h9vy<br>Apr 9 17:15:17 m1h9vy<br>Apr 9 17:15:17 m1h9vy<br>Apr 9 17:15:17 m1h9vy<br>Apr 9 17:15:17 m1h9vy<br>Apr 9 17:15:17 m1h9vy<br>Apr 9 17:15:17 m1h9vy<br>Apr 9 17:15:17 m1h9vy<br>Apr 9 17:15:17 m1h9vy<br>Apr 9 17:15:17 m1h9vy<br>Apr 9 17:15:17 m1h9vy | kj71ajgy3 cron.info cro<br>kj71ajgy3 cron.info cro<br>kj71ajgy3 daemon.not<br>kj71ajgy3 daemon.not<br>kj71ajgy3 daemon.info<br>kj71ajgy3 daemon.info<br>kj71ajgy3 daemon.info<br>kj71ajgy3 daemon.info<br>kj71ajgy3 daemon.info<br>kj71ajgy3 daemon.info<br>kj71ajgy3 daemon.info<br>kj71ajgy3 daemon.info<br>kj71ajgy3 daemon.info<br>kj71ajgy3 daemon.info | nd[5599]: USER root pid 21<br>nd[5599]: USER root pid 21<br>ice netifd: wan (3600): Send<br>ice netifd: wan (3600): Lease<br>o dnsmasq[4143]: reading /tn<br>o dnsmasq[4143]: using nam<br>o dnsmasq[4143]: using nam<br>n dnsmasq[4143]: no server<br>o dnsmasq[4143]: reading /tn<br>o dnsmasq[4143]: using nam<br>o dnsmasq[4143]: using nam<br>o dnsmasq[4143]: using nam<br>o dnsmasq[4143]: using nam | 956 cmd /sbin/testnet timed_check >/dev/null 2>&1<br>161 cmd /sbin/testnet timed_check >/dev/null 2>&1<br>161 cmd /sbin/testnet timed_check >/dev/null 2>&1<br>161 cmd /sbin/testnet timed_check >/dev/null 2>&1<br>161 cmd /sbin/testnet timed_check >/dev/null 2>&1<br>172 cmd state = 1<br>172 cmd state = 1<br>172 c |   |

Kuvio 49. Logread-työkalu

#### **Iperf Measurement**

Iperf Measurement -toiminnolla voidaan suorittaa Iperf-testejä manuaalisesti (ks. kuvio 50). Testissä voidaan määritellä suurin mahdollinen kaistan määrä, aikavälit eli intervallit testien välillä, testin pituus, sekä testataanko lataus- vai lähetysnopeutta. Testin tarkoituksena on testata tuleeko päätelaitteeseen oikea määrä liikennettä ja lähettääkö päätelaite myös suurimmalla sallitulla nopeudella. Testi myös testaa, onko yhteydessä paljoa viivettä, sekä katoaako paketteja. Yhteenveto kaikkien suoritettujen testien tuloksista näkyy kuviossa 40.

| ×              |
|----------------|
| MANUAL         |
| (100           |
|                |
| 10             |
| DONWLOAD       |
| Click to start |
|                |
|                |
| irt            |
|                |

Kuvio 50. Iperf-testi

Testin loputtua järjestelmä näyttää testin tulokset. Ensimmäisenä näkyy, mitä ominaisuuksia laite tukee (ks. kuvio 51). Tulos näyttää, että Iperf ei olisi tuettu laitteessa, mutta todellisuudessa Iperf on yhteensopiva, koska se on ollut tähän asti osa testejä. Seuraavana näkyvät testin tulosten keskiarvot (ks. kuvio 52).

|   | Test progress: Upload test stopped |   |
|---|------------------------------------|---|
| ^ | Supported services                 |   |
|   | My Gateway                         | 0 |
|   | iperf measurement                  | 8 |

Kuvio 51. Iperf-laitteen tukemat palvelut

|          | Test progress: Up | pload test stopped |  |
|----------|-------------------|--------------------|--|
| ~        | Supported service | s                  |  |
| ^        | Average measurer  | nents              |  |
| Upload   |                   |                    |  |
|          | Traffic:          | 99.07 KBits/sec    |  |
|          | Lost packages:    | 0 %                |  |
|          | Jitter:           | 356 milliseconds   |  |
| Download | i                 |                    |  |
|          | Traffic:          | 99.97 KBits/sec    |  |
|          | Lost packages:    | 0 %                |  |
|          | Jitter:           | 73 milliseconds    |  |

Kuvio 52. Iperf-tulosten keskiarvot

Viimeisenä näytetään koko testin ajalta yksityiskohtaiset kaaviot liikennenopeuksista (ks. kuvio 53), hukatusta datasta (ks. kuvio 54) ja jitteristä eli viiveestä (ks. kuvio 55). Kaikkien päätelaitteessa tehtyjen Iperf-testien tulokset näkyvät kuvioissa 41-43.

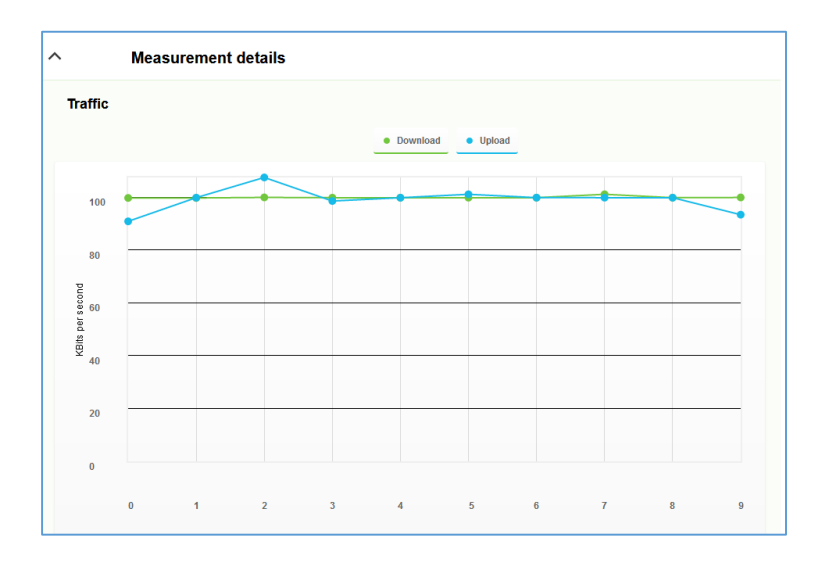

Kuvio 53. Iperf-mittausten liikennenopeudet

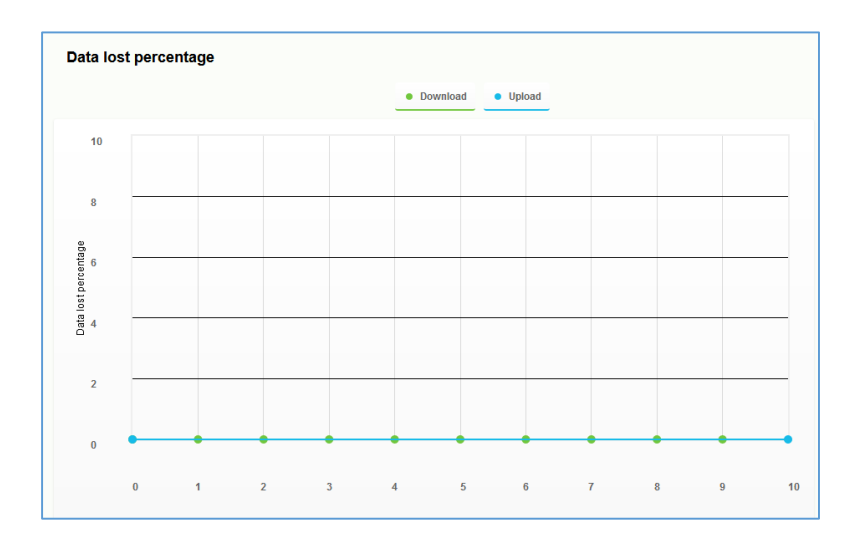

Kuvio 54. Iperf-mittausten hukattu data

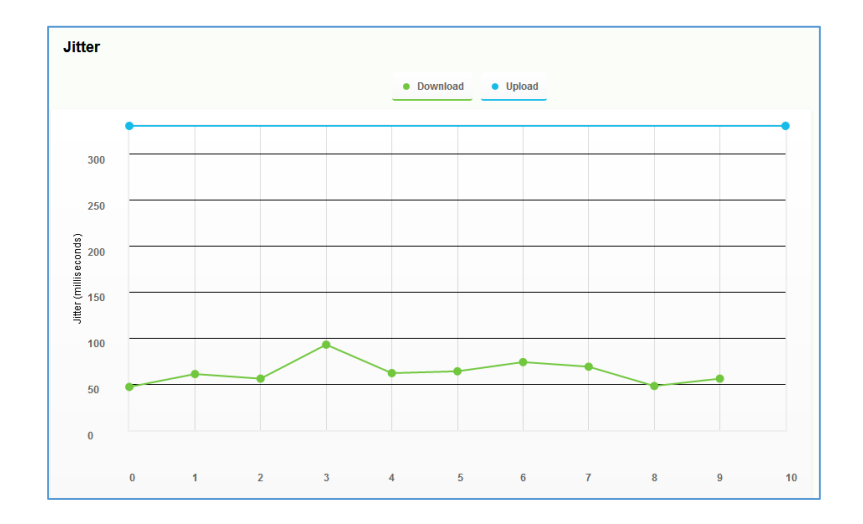

Kuvio 55. Iperf-mittausten jitter

#### **Remote Shell**

Remote Shell -ohjelmalla voidaan hallita päätelaitetta samalla lailla kuin My Gateway -sovelluksella. Remote Shellin käyttö perustuu komentorivin käyttöön (ks. kuvio 56). My Gateway -sovellukseen verrattuna Remote Shell eroaa sen ominaisuuksissa. My Gateway -sovelluksella ei pääse muuttamaan osaa laitteen asetuksista. Tavallinen kuluttaja ei kuitenkaan huomaa poistettuja ominaisuuksia, koska puuttuvia ominaisuuksia tarvitaan enemmän yrityskäyttöön. Remote Shell -ohjelmalla pääsee käyttöjärjestelmän syvimpiin osiin käsiksi.

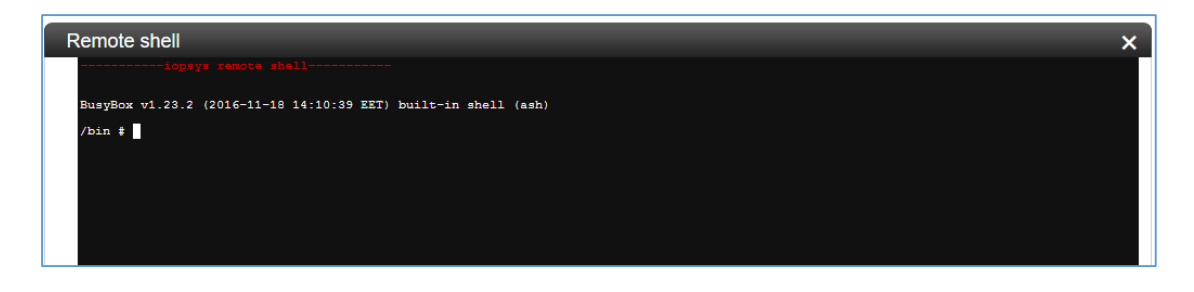

Kuvio 56. Remote Shell

#### 8 Jatkokehityskohteet

Iopsys-portaali olisi mahdollisesti kannattava palvelu myydä asiakkaille. Portaalia voisi myydä lisäpalveluna tavallisten liittymien lisäosana. Asiakkaat maksaisivat pienen lisäsumman tavallisen liittymä hinnan lisäksi ja saisivat portaalin käyttöönsä. Lisäsumman täytyy tietenkin kattaa koituvat kulut.

Asiakkaat voisivat olla kiinnostuneita lopsys-portaalin antamista palveluista. Kodin automaation yleistyessä portaalista saatavat ohjelmistot olisivat hyödyksi asiakkaille. Portaalista löytyy nyt jo monia ohjelmia kodin automaatioon ja valvontaan. Palveluiden lisäksi voitaisiin myydä lisälaitteita, joita jotkin ohjelmat käyttävät, kuten kameroita ja sensoreita.

Ohjelmistoja olisi testattava huolella sisäisesti, jotta hyviä ohjelmia voitaisiin esitellä asiakkaille. Jos palvelua aletaan myydä, tarvitsee myös helpdeskiä kouluttaa ongelmien varalta.

Portaali voisi olla hyvä lisäpalvelu asiakkaille, mutta se saattaa olla hieman aikaansa edellä. Kodin automaatio on alkanut vasta saada kannatusta viime vuosina, eikä se ole kovin yleistä. Tietenkin portaalin avulla oltaisiin markkinoilla ennen kilpailijoita, mutta asiakaskunta jäisi pieneksi vielä joksikin aikaa. Muutaman vuoden päästä tilanne on saattanut jo muuttua. Ajan kuluessa kodin automaatio yleistyy hyvin todennäköisesti ja markkinat portaalin tyyppisille palveluille yleistyisivät. Mikäli lopsys-portaalin myynti ei olisi tappiollista, sillä voitaisiin saada hyvää markkinarakoa lähivuosille.

#### 9 Pohdinta

Opinnäytetyön tavoitteena oli tuottaa kattava selvitys lopsys-hallinta- ja valvontajärjestelmistä ja niiden toiminnasta. lopsys Administrationin ja lopsys Helpdeskin toiminnasta saatiin tehtyä laaja selvitys. Molemmille komponenteille saatiin lisäksi laadittua käyttöohjeet MPY:n helpdeskiä varten (ks. liite 1 ja 2). lopsys Portaalin selvitys ei ole mahdottoman laaja, koska järjestelmiä ei ole otettu täysin käyttöön niistä koituvien kustannusten vuoksi. Samaten SSL-sertifikaatin selvitys on suppea, koska opinnäytetyö ei keskittynyt siihen. Näin kuitenkin hyödylliseksi ottaa sen mukaan, koska järjestelmiä pystyttäessä meille tuli ongelmia sertifikaattien kanssa.

Järjestelmien tutkiminen oli helppoa ja ominaisuuksien testaaminen tapahtui melko sujuvasti. Kun aloitimme tutkimaan järjestelmiä MPY:llä, huomasimme, että monet järjestelmän ominaisuudet eivät toimineet. Intenon kanssa selvittelyn jälkeen selvisi, että meidän lopsys-versiomme oli hyvin vanha ja tarvitsi päivittämistä. Tämän ongelman jälkeen kaikki sujui hyvin, kunnes Inteno päätti muuttaa sertifikaattivaatimuksiaan. Yhden sertifikaatin sijaan olisimme tarvinneet niitä useamman. Monesta sertifikaatista koituvien kulujen vuoksi päätimme luoda itsellemme omat sertifikaatit, jotta pystyimme jatkamaan järjestelmien käyttöä. En itse luonut sertifikaatteja MPY:llä, vaan paljon kokeneempi työtoveri loi ne. Saimme lopulta järjestelmän toimimaan hyvin ja annettua MPY:n helpdeskille yleiseen käyttöön.

Näkisin lopsys-järjestelmissä hyvää potentiaalia lähitulevaisuuteen. Etenkin lopsysportaalissa on paljon potentiaalia kodin automaation yleistyessä. lopsys Administration helpottaa asiakaslaitteiden seurantaa ja tekee etäpäivitykset helpoiksi. lopsys Helpdesk antaa paljon hyviä työkaluja asiakkaiden ongelmien ratkaisemiseen ja vikojen selvitykseen. Järjestelmiä rajoittaa vain laitekannan pieni määrä. Koska lopsys toimii ainoastaan Intenon päätelaitteissa, rajautuu käyttäjäkanta niiden mukaan. Jos MPY:n ja Intenon välinen suhde pysyy ennallaan, niin laitekannatkin paranevat. Tietenkin Intenon päätelaitteiden tulee olla jatkossakin tarpeeksi hyvälaatuisia, jotta niitä saadaan kaupattua asiakkaille. Lähitulevaisuuden pitäisi olla kuitenkin positiivinen järjestelmien kannalta.

### Lähteet

How Does the SSL Certificate Create a Secure Connection? N.d. SSL Sertifikaatin toiminnan kuvaus. Viitattu 20.4.2017. <u>https://www.digicert.com/ssl.htm</u>

Introduction to iopsys. N.d. Iopsys wiki sivuston iopsys kuvays. Viitattu 25.1.2017. http://wiki.inteno.se/images/c/c1/Introduction\_to\_iopsys.pdf

MPY Palvelut Oyj. N.d. MPY Palvelut Oyj yrityskuvaus. Viitattu 18.4.2017. https://www.mpy.fi/mpy

Our Software platform. N.d. lopsys ohjelmisto kuvaus. Viitattu 16.1.2017. https://www.intenogroup.com/about-us/

\_What is a Certificate Authority? N.d. Certificate Authority kuvaus. Viitattu 20.4.2017. <u>https://support.dnsimple.com/articles/what-is-certificate-authority/</u>

What is an SSL certificate and what is it used for? N.d. SSL sertifikaatin kuvaus. Viitattu 19.4.2017.

https://www.namecheap.com/support/knowledgebase/article.aspx/786/38/what-isan-ssl-certificate-and-what-is-it-used-for

What Is SSL? N.d. SSL tekniikan kuvaus. Viitattu 18.4.2017. https://www.digicert.com/ssl.htm

wildcard certificate. N.d. Wildcard sertifikaatin kuvaus artikkeli. Viitattu 18.4.2017. http://searchsecurity.techtarget.com/definition/wildcard-certificate

## Liitteet

Liite 1. lopsys Administration -käyttöohjeet

# **Iopsys Administration**

Käyttöohje

04/2017

## Käyttäjän lisäys

Käyttäjätunnukset löytyvät Account Management -välilehden alta Users-valikosta:

- 1. Varmista ensin, ettei käyttäjätunnusta ole luotu aiemmin. Tämä onnistuu helpoiten selaimen hakutoiminnolla, eli Ctrl + f. Etsi tunnusta nimellä tai asiakastunnuksella.
- 2. Uusi tunnus luodaan vasemmassa reunassa olevasta Create User -painikkeesta (ks. kuva 1).

| Account Management | erver Status Application Management              |    |
|--------------------|--------------------------------------------------|----|
| Cameras Operator   | Registration Devices Groups Users Search Helpdes | sk |
| ► User Summary     | User Summary                                     |    |
| Create User        |                                                  |    |
| Admin Summary      | Total Users: 121 – Users per page: 500 🗸         |    |
| Create Admin       |                                                  |    |
| Account Summary    | Online Username                                  |    |
|                    | 1 🔊 <u>00001</u>                                 |    |

#### Kuva 1. Create User -painike

3. Syötä tiedot kaikkiin kuvassa 2 näkyviin kenttiin. Syötä Username-kenttään asiakastunnus. First name -kenttään laita asiakkaan etunimi ja Last name -kenttään laita asiakkaan sukunimi. Email-kenttään laita asiakkaan etu- ja sukunimi uudestaan. Aseta salasanakenttiin vahva salasana.

| Account Management | Server Status | Application Ma                     | nagement                       |
|--------------------|---------------|------------------------------------|--------------------------------|
| Cameras Operator   | Registration  | Devices                            | Groups Users Search Helpdesk   |
| User Summary       | Crea          | ate User                           |                                |
| Create User        |               |                                    |                                |
| Admin Summary      | Us            | e the form below to                | create a new user.             |
| Create Admin       | C             | roato lloor                        |                                |
| Account Summary    | C             | reale user                         |                                |
|                    |               | Jsername: *                        | 12345                          |
|                    |               | First name:                        | Терро                          |
|                    |               | _ast name:                         | Testaaja                       |
|                    |               | Email:                             | Tepo Testaaja                  |
|                    | 2             | Password: *                        | •••••                          |
|                    | 9             | Confirm Passwo <mark>rd</mark> : ' | *                              |
|                    | 1             | Create User C                      | Create & Create Another Cancel |
|                    | * R           | equired fields                     |                                |

#### Kuva 2. Käyttäjän luonti

4. Paina lopuksi alareunassa olevaa Create user -painiketta.

## Ryhmän luonti

Ryhmät löytyvät Account Management -välilehden alta Groups-valikosta:

1. Uusia ryhmiä luodaan vasemmassa reunassa olevasta Create Group -painikkeesta (ks. kuva 3).

| Account Management             | Server Status | Application Management                     |
|--------------------------------|---------------|--------------------------------------------|
| Cameras Operator               | Registration  | Devices Groups Users Search Helpdesk       |
| Group Summary     Create Group | Grou          | up Summary                                 |
|                                | T             | otal Groups: 16 , Showing 1-15<br>ges [12] |
|                                |               | Name                                       |
|                                | 1             | DG200AL laitteet                           |
|                                | 2             | DG301 laitteet                             |

#### Kuva 3. Create Group -painike

2. Syötä kuvassa 4 näkyvään Group Name -kenttään ryhmän nimi ja Description-kenttään kuvaus ryhmästä.

| Account Management          | Server Status | Application Management                                     |
|-----------------------------|---------------|------------------------------------------------------------|
| Cameras Operator            | Registration  | Devices Groups Users Search Helpdesk                       |
| Group Summary  Create Group | Crea          | ite Group                                                  |
|                             | Cr            | reate Group                                                |
|                             | G             | Sroup Name: * Asiakas ryhmä Description: Ryhmä asiakkaille |
|                             | F             | For operator: * Inteno  Create Group Cancel                |
|                             | * Re          | squired fields                                             |

#### Kuva 4. Ryhmän lisäys

3. Paina lopuksi alareunassa olevaa Create Group -painiketta.

## Laitteen poisto ryhmästä

Kaikki ryhmät löytyvät Account Management -välilehden alta Groups-valikosta. Käyttäjiä voidaan lisätä tai poistaa ryhmän asetussivulta. Asetussivu aukeaa painamalla ryhmän nimeä Groups-valikossa (ks. kuva 5).

| Account Management             | Server Status | Application Management                                                                |
|--------------------------------|---------------|---------------------------------------------------------------------------------------|
| Cameras Operator               | Registration  | Devices Groups Users Search Helpdesk                                                  |
| Group Summary     Create Group | Group         | Summary                                                                               |
|                                | Tota          | Il Groups: <b>16</b> , Showing 1-15<br>9 [1 <u>2]</u>                                 |
|                                |               | Name                                                                                  |
|                                | 1             | DG200AL laitteet                                                                      |
|                                | 2             | DG301 laitteet                                                                        |
|                                | 3             | <u>DG301 rekisteroimattomat</u><br>Rekisteroimattomat laitteet/ilman kayttaja tietoja |

Kuva 5. Ryhmän asetussivu

Laite poistetaan asetussivun alareunasta laittamalla ruksi haluttujen laitteiden Remove-laatikkoon ja painamalla "Remove" (ks. kuva 6).

| lembers of This Group                  |                                            |
|----------------------------------------|--------------------------------------------|
| Use the form below to add users to thi | s group. Once added, you will be able to i |
| Add User:                              | Add                                        |
| Username                               | Admin Remove                               |
| 7bjpcydpzki28kf                        |                                            |
| \varTheta thqd4uhseceggrn              |                                            |
| 0.000000                               | Update Remove                              |

Kuva 6. Laitteen poisto ryhmästä

## Laitteen rekisteröinti käyttäjälle

Rekisteröimättömät laitteet löytyvät Account Management -välilehden alta Devices - valikosta:

1. Rekisteröimättömät laitteet löytyvät Unregistered Devices -valikosta (ks. kuva 7).

| Account Management                            | Server Status | Application     | Management                  |                         |
|-----------------------------------------------|---------------|-----------------|-----------------------------|-------------------------|
| Cameras Operator                              | Registration  | Devices         | Groups Users                | Search Helpdesk         |
| Device Hardware Types<br>Device Architectures | Unre          | gistered        | Device Summary              |                         |
| Unregistered Devices     Registered Devices   | Tot           | I Devices: 58 - | - Sorted on connection date | Devices per page: 500 🗸 |
| Itedisteled Devices                           |               | Online Se       | rial Number                 | \$                      |
|                                               | 1             | & <u>E3</u>     | AC24H156045043              |                         |

#### Kuva 7. Rekisteröimättömät laitteet

2. Sivun oikeassa reunassa olevasta painikkeesta rekisteröidään laite käyttäjälle (ks. kuva 8). Painike on Push Account -sarakkeessa.

Unregistered Device Summary

| Total | Devices: | 58 Sorted on connection date Devices | per page: 500 🗸 |                                 |   |            |             |              |                 |       |
|-------|----------|--------------------------------------|-----------------|---------------------------------|---|------------|-------------|--------------|-----------------|-------|
|       | Online   | Serial Number                        | Hardware Type   | <ul> <li>MAC Address</li> </ul> | ٠ | IP Address | Push Server | Push Account | Enable Helpdesk | Delet |
| 1     | 8        | E3AC24H156045043                     | EG300           | 00-22-07-4d-1c-a2               |   | unknown    |             |              |                 | 0     |
| 2     | ß        | E3AC24H156046866                     | EG300           | 00-22-07-4d-55-9a               |   | unknown    |             |              |                 | 0     |
| 3     | 8        | E3AC24H16A025825                     | EG300           |                                 |   |            | 0           | 8            | 8               | 0     |
| 4     | 8        | E3AC24H156048609                     | EG300           | 00-22-07-4d-8c-12               |   | unknown    |             |              |                 | 0     |
| 5     | 8        | E3AC24H156046442                     | EG300           | 00-22-07-4d-48-5a               |   | unknown    |             |              |                 | 0     |
| 6     | B        | E3AC24H156048590                     | EG300           | 00-22-07-4d-8b-7a               |   | unknown    |             |              |                 | 0     |
| 7     | B        | E3AC24H156046605                     | EG300           | 00-22-07-4d-4d-72               |   | unknown    |             |              |                 | 0     |

#### Kuva 8. Push Account -painike

3. Rekisteröinti-ikkunassa laitetaan asiakkaan käyttäjätunnus Existing user to attach to device - kenttään ja valitaan laitemallin ryhmä (ks. kuva 9).

| Jse the following form to push account details to the ur | nregistered device 27pq4sb6uo |
|----------------------------------------------------------|-------------------------------|
| Push Account Information                                 |                               |
| Existing user to attach to device                        | 12345                         |
| Croup                                                    | DG301 laitteet                |

#### Kuva 9. Laitteen liittäminen käyttäjälle

4. Paina lopuksi Push Account -painiketta.

## Laitteen rekisteröinti helpdeskiin

Rekisteröimättömät laitteet löytyvät Account Management -välilehden alta Devices-

valikosta Unregistered Devices -option alta (ks. Laitteen rekisteröinti käyttäjälle):

1. Sivun oikeassa reunassa olevasta painikkeesta rekisteröidään laite helpdeskiin (ks. kuva 10). Painike on Enable Helpdesk -sarakkeessa.

| Unre | gister     | ed Device Summary                        |                 |               |                   |   |            |             |              |                 |        |
|------|------------|------------------------------------------|-----------------|---------------|-------------------|---|------------|-------------|--------------|-----------------|--------|
| Tota | al Devices | 58 - Sorted on connection date - Devices | per page: 500 🗸 |               |                   |   |            |             |              |                 |        |
|      | Online     | Serial Number                            | \$              | Hardware Type | A MAC Address     | ٠ | IP Address | Push Server | Push Account | Enable Helpdesk | Delete |
| 1    | 8          | E3AC24H156045043                         |                 | EG300         | 00-22-07-4d-1c-a2 |   | unknown    |             |              |                 | 0      |
| 2    | B          | E3AC24H156046866                         |                 | EG300         | 00-22-07-4d-55-9a |   | unknown    |             |              |                 | 0      |
| 3    | 8          | E3AC24H16A025825                         |                 | EG300         |                   |   |            | 0           | 8            | 8               | 0      |
| 4    | 8          | E3AC24H156048609                         |                 | EG300         | 00-22-07-4d-8c-12 |   | unknown    |             |              |                 | 0      |
| 5    | 8          | E3AC24H156046442                         |                 | EG300         | 00-22-07-4d-48-5a |   | unknown    |             |              |                 | 0      |
| 6    | B          | E3AC24H156048590                         |                 | EG300         | 00-22-07-4d-8b-7a |   | unknown    |             |              |                 | 0      |
| 7    | 8          | E3AC24H156046605                         |                 | EG300         | 00-22-07-4d-4d-72 |   | unknown    |             |              |                 | 0      |

#### Kuva 10. Enable Helpdesk -painike

2. Rekisteröinti-ikkunassa tarvitsee valita vain laitemallin ryhmä (ks. kuva 11).

| Push Account                                   |                                         |
|------------------------------------------------|-----------------------------------------|
| Use the following form to push account details | s to the unregistered device 27pq4sb6uo |
| Push Account Information                       |                                         |
| Group                                          | DG200AL laitteet 🗸 🗸                    |
| Push Account                                   |                                         |

Kuva 11. Laitteen rekisteröinti helpdeskiin

3. Paina lopuksi Push Account -painiketta.

## **Ohjelmistoversion päivitys**

Laitteiden ohjelmistoversioiden päivitykset voidaan ajoittaa Application Management -välilehden alta Create Task -painikkeesta:

1. Uudet tehtävät ajoitetaan Create Task -painikkeesta (ks. kuva 12).

| Account Management           | Server Status  | Application Management                   |                      |
|------------------------------|----------------|------------------------------------------|----------------------|
| Task Scheduler Fir           | mware Manageme | ent Service Management Pro               | visioning Management |
| Task Summary     Create Task | Tasl           | Summary                                  |                      |
|                              | Tot            | tal Tasks: 3 Sorted by task name Tasks ( | per page: 100 🗸      |
|                              |                | Task Name                                | 🔶 Task Ta            |
|                              | 1              | EG300 laitteet paivitys 3.10.0 21.4.2017 | <u>7</u> group: E    |
|                              | 2              | DG301AL paivitys 3.5.5 20.4.2017         | group: P             |
|                              | 3              | DG301 paivitys 3.5.5 20.4.2017           | group: P             |
|                              |                |                                          |                      |

#### Kuva 12. Create Task -painike

Tehtävän luonti sivulla (ks. kuva 13):

- 2. Laita tehtävän nimi Task Name -kenttään.
- 3. Valitse Task Type -kentästä "Transfer and Upgrade Firmware".
- 4. Valitse Firmware Name -valikosta oikea ohjelmistoversio päivitettäville laitteille.
- 5. Laita ruksi Keep Setting? -ruutuun
- 6. Task Target -valikkoon valitse "Group of users"
- 7. Valitse haluttu ryhmä, jonka laitteet halutaan päivittää.
- 8. Filter Target(s) -valikosta valitse "All".
- 9. Task Time Start -valikkosta säädä päivityksen ajankohta.
- 10. Paina lopuksi "Create Task"

| Account Management Se | rver Status Application Management                                                       |
|-----------------------|------------------------------------------------------------------------------------------|
| Task Scheduler Firmwa | re Management Service Management Provisioning Management                                 |
| Task Summary          | Create Task                                                                              |
| Create Task           |                                                                                          |
|                       | Use the form below to create a new Task.                                                 |
|                       | Create New Task                                                                          |
|                       | Task Name: DG301 paivitys 3.10.0 24.4.2017                                               |
|                       | Task Type: Transfer and Upgrade Firmware 🗸                                               |
|                       | Firmware Name: DG301AL-WU7U_MPY3.10.0-161230_1452 ↓<br>Keep settings?: ☑<br>Task Target: |
|                       | Task Time Start. 04/24/2017 03:00                                                        |
|                       | Optional Task Time End:                                                                  |
|                       | Recurring task?:                                                                         |
|                       | Create Task Cancel                                                                       |
|                       |                                                                                          |

Kuva 13. Tehtävän luonti

## Päivitettävien laitteiden etsiminen

Päivitettäviä laitteita voidaan etsiä hakutoiminnolla. Hakutoiminto löytyy Account

management -välilehden alta Search-painikkeesta (ks. kuva 14).

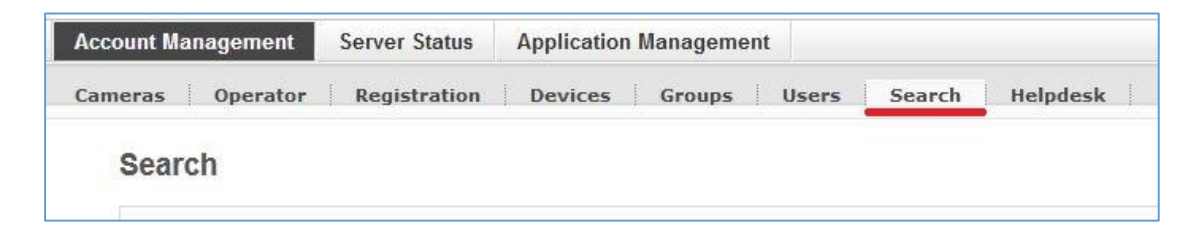

#### Kuva 14. Hakutoiminto

Hakuikkunassa syötä haluttavat tiedot (ks. kuva 15):

- 1. Valitse "Devices" pudotusvalikosta.
- 2. Valitse "Firmware Version" pudotusvalikosta.
- 3. Valitse "Contains" pudotusvalikosta.
- 4. Syötä haettavan ohjelmistoversion versionumero.
- 5. Paina Search-painiketta

| S | ea | rc | h |
|---|----|----|---|
|   |    |    |   |

| Search devices    | Sy                         | ötä etsittävä   |
|-------------------|----------------------------|-----------------|
|                   | oh                         | jelmistoversio. |
| Filter parameters | Valitse "Firmware Version" |                 |
| Firmware Version  | ✓]* Contains ✓]* 3.4       | *               |

#### Kuva 15. Laitteiden etsintä

Avautuvassa listassa (ks. kuva 16):

- 1. Laita ruksi Hardware Type -laatikkoon.
- 2. Laita ruksi vasemmassa reunassa oleviin laatikkoihin, jotka ovat samaa laitemallia.

| Total resul | idal results: 39 – Results per page [ 50 🚽<br>Strow extra info: 🖉 Firmware Version 🗹 Hardware Type 🗌 Communication Engine 📄 MAC Address 🗍 Unique ID 📄 Vendor 🦳 IP Address 📄 Line ID |                                           |               |  |
|-------------|----------------------------------------------------------------------------------------------------|-------------------------------------------|---------------|--|
|             | Serial                                                                                                    | Firmware Version                          | Hardware Type |  |
|             | & D30124H14A029578                                                                                                    | DG301AL-WU7U_MPY-DHCP3.4.3RC2-151228_1658 | DG301AL       |  |
|             | D30124H151015976                                                                                                    | DG301AL-WU7U_MPY3.4.1E-151126_1217        | DG301         |  |
|             | & D30124H151016481                                                                                                    | DG301AL-WU7U_MPY3.4.1E-151126_1217        | DG301         |  |
|             | & D30124H151016742                                                                                                    | DG301AL-WU7U_MPY3.4.1E-151126_1217        | DG301         |  |
| X           | & D30124H151016833                                                                                                    | DG301AL-WU7U_MPY3.4.1E-151126_1217        | DG301AL       |  |
|             | B D30124H151017237                                                                                                    | DG301AL-WU7U_MPY3.4.1E-151126_1217        | DG301         |  |

#### Kuva 16. Laitelista

3. Sivun alareunassa (ks. kuva 17) valitse ryhmäksi päivitysryhmä, jonne laitteet lisätään.

| Add to group    |                         |  |
|-----------------|-------------------------|--|
| Select group: * | Paivitettavat1 🗸        |  |
|                 | Add (* Required fields) |  |
|                 | Add (Required fields)   |  |
|                 |                         |  |
|                 |                         |  |
|                 |                         |  |

#### Kuva 17. Päivitysryhmään lisäys

- 4. Paina Add-painiketta.
- 5. Päivitä laitteet Ohjelmistoversio päivitys -ohjeen mukaisesti, mutta valitse se ryhmä, jonne lisäsit päivitettävät laitteet.

Liite 2. lopsys Helpdesk -käyttöohjeet

## **Iopsys Helpdesk**

Käyttöohje

04/2017

## Asiakaslaitteiden etsintä

Kaikkia laiteita etsitään Diagnosis-välilehdellä (ks. kuva 1).

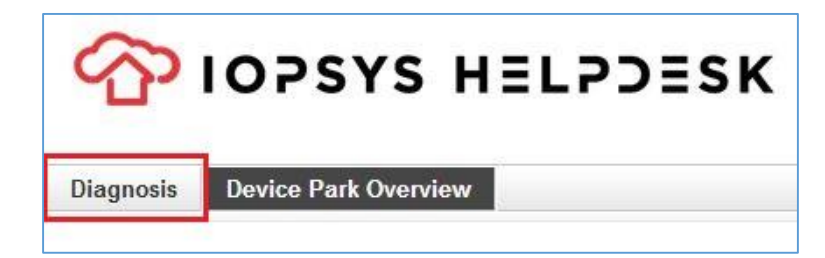

Kuva 1. Diagnosis-välilehti

#### Etsiminen asiakastiedoilla

Asiakastiedoilla etsintä tapahtuu seuraavasti (ks. kuva 2):

- 1. Valitse "users" pudotusvalikosta.
- 2. Valitse "Username", "Email", "First name" tai "Last name" pudotusvalikosta.
- 3. Valitse "Contains" pudotusvalikosta.
- 4. Syötä asiakkaan käyttäjätunnus, jos valitsit "Username" kohdassa 2. Syötä asiakkaan nimi, jos valitsit "Email", "First name" tai "Last name" kohdassa 2.
- 5. Paina Search-painiketta.
- 6. Valitse avautuvasta listasta haluttu laite tai asiakas.

| users v           | Valitse "users"                                               |                                           |
|-------------------|---------------------------------------------------------------|-------------------------------------------|
| Search users      | Valitse "Username", "Email", "<br>First name" tai "Last name" | Syötä asiakastunnus tai<br>asiakkaan nimi |
| Filter parameters |                                                               |                                           |
| Username          | ✓* Contains ✓* 00001                                          | ×                                         |

Kuva 2. Laitteen etsiminen asiakastiedoilla

#### Etsiminen laitteen tiedoilla

Laitteen tiedot on tiedusteltava asiakkaalta, jos niitä ei ole saatavilla. Parhaimmat hakuvaihtoehdot asiakkaan laitteen löytämiseen ovat MAC-osoite ja julkinen IP-osoite. Haku tapahtuu seuraavasti (ks. kuva 3):

1. Valitse "devices" pudotusvalikosta.

- 2. Valitse "MAC Address" tai "IP Address" pudotusvalikosta.
- 3. Valitse "Contains" pudotusvalikosta.
- Syötä asiakkaan MAC-osoitteen neljä viimeistä merkkiä. Näillä tunnistaa parhaiten laitteen. Kuusi ensimmäistä merkkiä ovat samat lähes kaikilla. Syötä asiakkaan julkinen IP-osoite.
- 5. Paina Search-painiketta.
- 6. Valitse haluttu laite avautuvasta listasta.

| devices 🗸         | Valitse "devices"                           |                                                                        |
|-------------------|---------------------------------------------|------------------------------------------------------------------------|
| Search devices    | Valitse "MAC Address"<br>tai "IP Address"   | Syötä MAC-osoitteen 4 viimeistä<br>merkkiä tai koko julkinen IP-osoite |
| Filter parameters |                                             |                                                                        |
| MAC Address       | ✓* Contains ✓* xx-01<br>Required • Required | *                                                                      |

Kuva 3. Laitteen etsiminen laitetiedoilla

## Diagnostiikkasivut

Diagnostiikkasivuilla näkyy ensimmäisenä laitteen tietojen yhteenveto (ks. kuva 4).

Firmware Version eli ohjelmistoversio kannattaa tarkastaa ongelmatilanteissa ensimmäisenä. Vika voi korjaantua kun päivittää uudemman ohjelmiston.

| Details of gateway D30124H151015840 |                                       |  |
|-------------------------------------|---------------------------------------|--|
| Current Status:                     | & Online with public IP address       |  |
| Registration Date:                  | Aug 19, 2016                          |  |
| Vendor:                             | Inteno                                |  |
| Hardware Type:                      | DG301                                 |  |
| Serial Number:                      | D301                                  |  |
| MAC Address:                        |                                       |  |
| Firmware Version:                   | DG301AL-WU7U_MPY3.10.0-161230_1452    |  |
| Firmware Architecture:              | iopsys3.4                             |  |
| ICE Client Version:                 | 4.1.0-RC6_2016-12-30-07-17-54_jenkins |  |

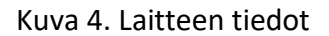

Alareunassa löytyvät diagnostiikkatyökalut (ks. kuva 5). Connected Devices -työkalu näyttää yhdyskäytävälaitteeseen kytketyt päätelaitteet. My Gateway -työkalulla voidaan ottaa etäyhteys asiakkaan yhdyskäytävälaitteen verkkohallintaa. Logread-työkalu näyttää laitteen lokitietoja. Iperf measurement -työkalulla voidaan suorittaa laitteeseen nopeustesti ja testata yhteyden laatua. Remote shell -työkalulla voidaan tarkastella ja muokata laitteen asetuksia komentorivin avulla.

| 8                 | (î-        |         |                   | >_           |
|-------------------|------------|---------|-------------------|--------------|
| Connected Devices | My Gateway | Logread | iperf measurement | Remote shell |

Kuva 5. Diagnostiikkatyökalut